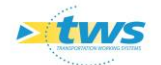

# Gestion cyclique de la surveillance périodique des ouvrages

## Contenu

| 1.                             | Objectif1                                                                                                    |
|--------------------------------|----------------------------------------------------------------------------------------------------|
| 2.                             | Paramétrages2                                                                                                    |
| 2.1<br>2.1.1<br>2.1.2<br>2.1.3 | Paramétrer les cycles de surveillance3<br>Créer un cycle de surveillance5<br>Définir un cycle de surveillance5<br>Supprimer un cycle de surveillance7                      |
| 2.2<br>2.2.1<br>2.2.2<br>2.2.3 | Paramétrer les stratégies de surveillance8<br>Créer une stratégie de surveillance9<br>Définir une stratégie de surveillance10<br>Supprimer une stratégie de surveillance12 |
| 2.3                            | Paramétrage d'un profil utilisateur adapté12                                                                                                    |
| 3.                             | Procédure 14                                                                                                    |
| 4.                             | Initialisation de la stratégie de surveillance15                                                                                                    |
| 5.                             | Initialisation de la programmation annuelle17                                                                                                    |
| 5.1                            | Recalcul des cycles de surveillance 17                                                                                                    |
| 5.2                            | Initialisation de l'année de démarrage dans les cycles18                                                                                                    |
| 6.                             | Ajustements et lissages de la programmation proposée18                                                                                                    |
| 6.1                            | Vérifier les séquences de visites proposées 19                                                                                                    |
| 6.2                            | Ajuster la programmation 20                                                                                                    |
| 7.                             | Programmation des visites 26                                                                                                    |
| 7.1                            | Programmation court-terme des visites 26                                                                                                    |
| 7.2                            | Simulation long-terme de la programmation pluriannuelle 27                                                                                                    |

# 1. Objectif

Permettre la simulation et la mise en place de cycles de surveillance périodique sur les Ponts, les Murs, les PPHM et les OPF.

La surveillance périodique des ouvrages est réalisée à l'aide de visites de types VID (Visites d'Inspection Détaillée), VEP (Visites d'Evaluation Périodique) ou VAI (Visites d'Appuis Immergés) suivant des cycles définis par le gestionnaire et appliqués à des groupes d'ouvrages identifiés.

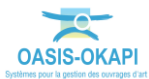

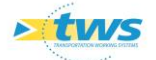

Les stratégies de surveillance sont déclinées en fonction :

- > de la catégorie de l'infrastructure portée
- > et du **gabarit de l'ouvrage** (ouverture pour les ponts, hauteur pour les murs).

## 2. Paramétrages

Le paramétrage des cycles et des stratégies de surveillance s'effectue dans l'espace de paramétrage d'OASIS.

Lancer l'icône « OASIS Paramétrage » :

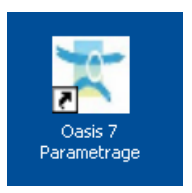

Avec un profil Administrateur.

- OASIS s'ouvre sur l'espace Paramétrage :

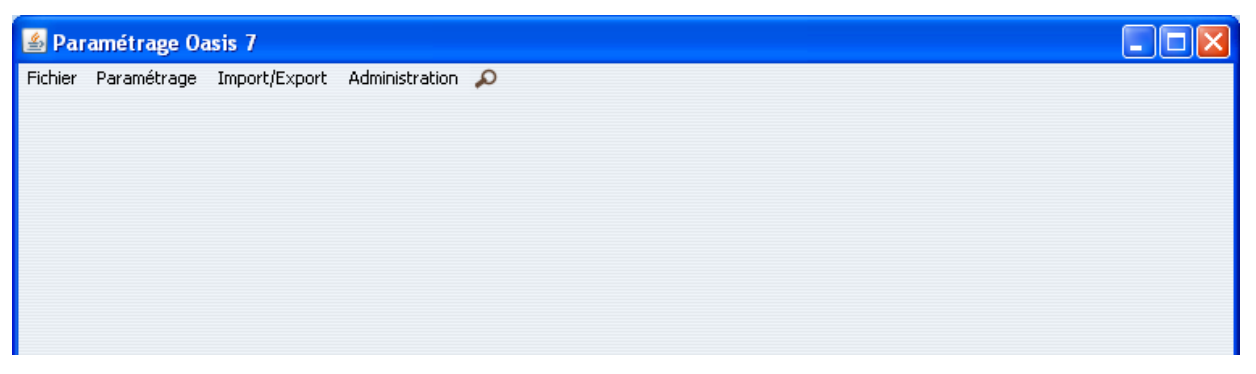

Lancer la commande {Listes de références} du menu {Paramétrage} :

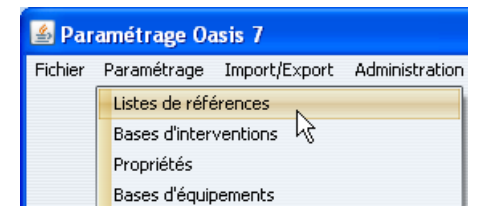

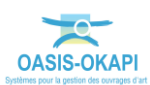

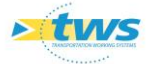

 Filtrer sur le terme « sur » (cela permet de minimiser la liste en n'affichant que les listes de référence liées à la surveillance) :

| န့် Paramétrage           |  |
|---------------------------|--|
| Filtrer sur               |  |
|                           |  |
| Parametrage               |  |
|                           |  |
|                           |  |
| IndiceSurveillance        |  |
| - Dpération               |  |
| - phase                   |  |
| PartieSurveillee          |  |
| 😑 💼 phasemodel            |  |
|                           |  |
|                           |  |
|                           |  |
|                           |  |
|                           |  |
| G StrategieDeSurveillance |  |
| e-maintaius               |  |
|                           |  |

- On s'intéresse au nœud « stratégiesurveillance » :

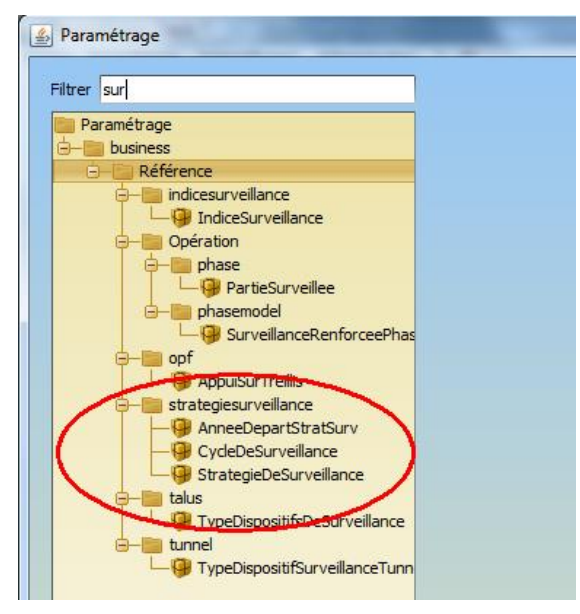

### 2.1 Paramétrer les cycles de surveillance

Un cycle de surveillance est défini :

- > Sur une période donnée définie en nombre d'années,
- > Avec la programmation d'un ou plusieurs type de visite pendant cette période,
- En donnant au type de visite un ordre de priorité pour le calcul de l'indice de surveillance et une couleur pour sa représentation dans le tableau des séquences de visites.
- Généralement, le nom d'un cycle de surveillance est composé du nom des types de visites programmées pendant ce cycle et de l'année N+x à laquelle elles sont programmées.
  - Ainsi le cycle « VEP3 VAI5 VID6 » est défini sur 6 ans avec une VEP au bout de 3 ans, une VAI au bout de 5 ans, et une VID la sixième année.

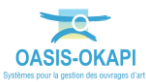

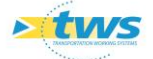

- Editer la liste de référence {CycleDeSurveillance} :

| A Paramétrage                                                                                                    |                        |  |  |  |
|----------------------------------------------------------------------------------------------------|------------------------|--|--|--|
| Filtrer sur                                                                                                    | Type d'objet           |  |  |  |
| Paramétrage business business business business business business business business business business business busines busines | Cycles de surveillance |  |  |  |
|                                                                                                    | OK                     |  |  |  |

Sélectionner le type d'objet {Pont} :

|    | Filtre                                                                                                    |
|----|----------------------------------------------------------------------------------------------------|
|    | Infrastructure<br>Barrage<br>Berge<br>Eduse<br>Franchissement<br>ItineraireRoutier<br>Mur<br>Omp<br>Opf<br>Pont                 |
|    | Pphm<br>SectionRoutiereErasmus (2)<br>Construction<br>Réhabilitation<br>UniteProductionErasmus<br>Carrière<br>Centrale émulsion |
| 00 | CK Annuler                                                                                                    |

- Les 8 cycles de surveillance paramétrés pour les {Ponts} sont édités :

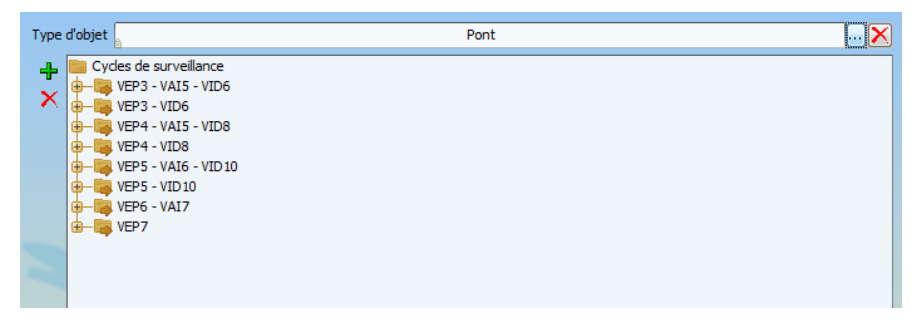

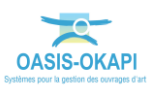

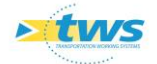

#### 2.1.1 Créer un cycle de surveillance

- Se positionner sur l'entrée « Cycles de surveillance »,
- Cliquer dans le bouton [+],
- Un cycle de surveillance est rajouté en fin de liste :

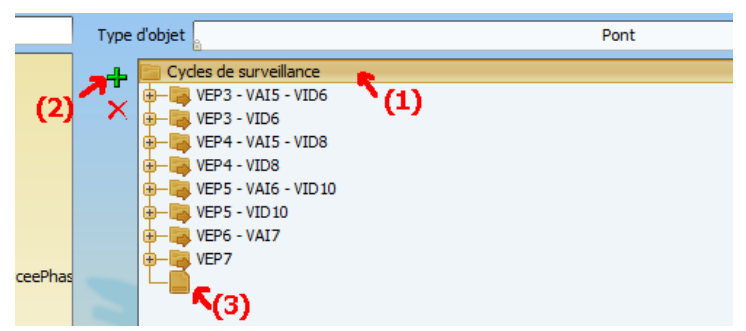

Lui donner un nom :

Cliquer sur le cycle ajouté en fin de liste,

• Entrer son nom dans l'éditeur de texte :

| (1)                                     |                            |  |
|-----------------------------------------|----------------------------|--|
| ۲ <mark>-</mark> ۲- Param. types visite | Nom VEP1 - VAI3 - VID6 (2) |  |

– Se reporter au paragraphe Définir un cycle de surveillance.

#### 2.1.2 Définir un cycle de surveillance

- Lui ajouter autant d'années qu'en compte la période :
  - 1. Cliquer sur le cycle dans la liste,
  - 2. Puis dans le bouton [+],
  - 3. Recommencer autant de fois que nécessaire :

| Type objet                                                                                                    | Pont                   | 🗙 |
|----------------------------------------------------------------------------------------------------|------------------------|---|
| Cycles de surveillance<br>VEP3 - VAI5 - VID6<br>VEP3 - VAI5 - VID6<br>VEP4 - VAI5 - VID8<br>VEP4 - VAI5 - VID8<br>VEP5 - VAI6 - VID10<br>VEP5 - VID10<br>VEP5 - VID10 | (1)                    |   |
| UEP7                                                                                                    | ¥ <sup>(1)</sup>       |   |
| 1<br>2<br>3<br>4<br>5<br>6<br>7<br>(3)                                                                                                    |                        |   |
|                                                                                                    | Nom VEP1 - VAI3 - VID6 |   |

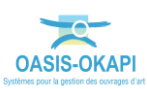

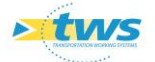

- Programmer les types de visites :
  - 1. Cliquer sur l'année N+x à laquelle doit être programmée la première visite,
  - 2. Puis dans la liste déroulante de choix du type de visite,
  - 3. Pour sélectionner un type de visite :

| 1<br>2<br>3<br>(1)<br>4<br>5<br>6<br>7 |                                    |
|----------------------------------------|------------------------------------|
| Ordre 1                                | Type de Visite                     |
|                                        | Entretien Courant                  |
|                                        | Entretien spécialisé               |
|                                        | Investigations particulière        |
|                                        | Visite d'appuis immergés           |
|                                        | Visite d'Evaluation Périod         |
|                                        | Asite d'Inspection Détaille        |
|                                        | (3) Visite d Evaluation Periodique |

4. Procéder de même pour les autres types de visites :

| 🖶 📑 VEP7                              |
|---------------------------------------|
|                                       |
| — 1 - Visite d'Evaluation Périodique  |
| — <u> </u>                            |
| — 3 - Visite d'appuis immergés        |
|                                       |
| - 5                                   |
| — 🚺 6 - Visite d'Inspection Détaillée |
| 7                                     |
|                                       |
|                                       |

- Pour chaque type de visite programmé, lui donner un ordre de priorité et une couleur :
  - 1. Cliquer dans le bouton [Param. Types visite],
  - 2. Puis sur chaque type de visite :

|     | VEP1 - VAI3 - VID6                                                                                                    |  |  |  |  |
|-----|----------------------------------------------------------------------------------------------------|--|--|--|--|
|     | 1 - Visite d'Evaluation Périodique     2     3 - Visite d'appuis immergés     5     6 - Visite d'Inspection Détailée     7 |  |  |  |  |
|     | (1)                                                                                                    |  |  |  |  |
|     | Param. types visite Nom VEP1 - VAI3 - VID6                                                                                 |  |  |  |  |
|     | Visite d'Evaluation Péri Supprimer Priorite                                                                                |  |  |  |  |
| (2) | Color                                                                                                    |  |  |  |  |
|     | Abbreviation                                                                                                    |  |  |  |  |
|     | r- Visite d'appuis immergé Supprimer                                                                                       |  |  |  |  |
|     | d'- Visite d'Inspection DétaSupprimer                                                                                      |  |  |  |  |

- 3. Et pour chaque type de visite :
  - Donner un ordre de priorité dans l'éditeur de texte,

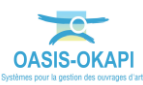

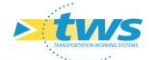

- Choisir une couleur,
- Donner un nom abrégé à ce type de visite :

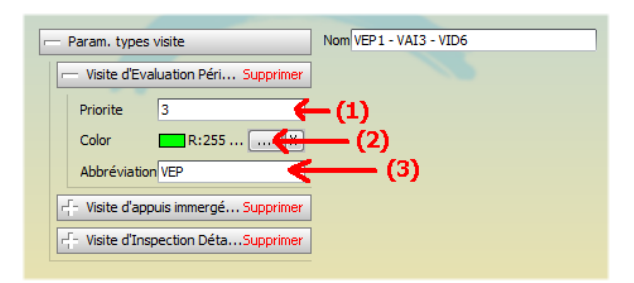

4. Le cycle est ainsi défini :

| - VEP1 - VAI3 - VID6                             |                        |
|--------------------------------------------------|------------------------|
| — 1 - Visite d'Evaluation Périodique             |                        |
| 2                                                |                        |
| — 3 - Visite d'appuis immergés                   |                        |
| 4                                                |                        |
| 5                                                |                        |
| 6 - Visite d'Inspection Détaillée                |                        |
|                                                  |                        |
|                                                  |                        |
| - Param. types visite                            | Nom VEP1 - VAI3 - VID6 |
| Visite d'Evaluation Dériodique 3     Currentimer |                        |
| Visite d'Evaluation Periodique 5 Supprimer       |                        |
| Priorite 3                                       |                        |
|                                                  |                        |
| Color R:0 G:255 B:0 - #00FF00 X                  |                        |
| Abbréviation VEP                                 |                        |
|                                                  |                        |
| Visite d'appuis immergés 1 Supprimer             |                        |
|                                                  | 7                      |
| Priorite 1                                       |                        |
| Color R:255 G:128 B:0 - #FF8000 X                |                        |
| Abbréviation VAI                                 |                        |
| ADDIEVIGUOITVAL                                  |                        |
| Visite d'Inspection Détaillée 2     Supprimer    | ]                      |
| Priorite 2                                       |                        |
| Color P:255 C:0 B:0 - #EE0000                    |                        |
|                                                  |                        |
| Abbréviation VID                                 |                        |
|                                                  |                        |

#### 2.1.3 Supprimer un cycle de surveillance

- Cliquer sur le cycle de surveillance dans la liste,
- Puis dans le bouton de suppression,

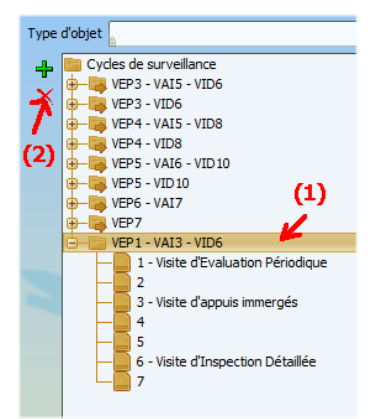

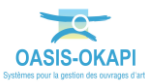

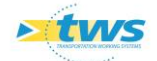

## 2.2 Paramétrer les stratégies de surveillance

Une stratégie de surveillance est composée de plusieurs groupes, et chaque groupe correspond à un couple Cycle de surveillance / Groupe d'ouvrages (Ex. Pour le « Groupe 1 », le cycle de surveillance « C1 » est appliqué au groupe d'ouvrages « G1 ».).

Et l'ensemble des cycles de surveillance appliqués sur un patrimoine d'ouvrages définit la stratégie de surveillance suivie

- Editer la liste de référence {StratégieDeSurveillance} :

| rer SUR                     | Type d'objet               |  |
|-----------------------------|----------------------------|--|
| Paramétrage                 | Stratégies de surveillance |  |
| <u>(                 ))</u> |                            |  |

Sélectionner le type d'objet {Pont} :

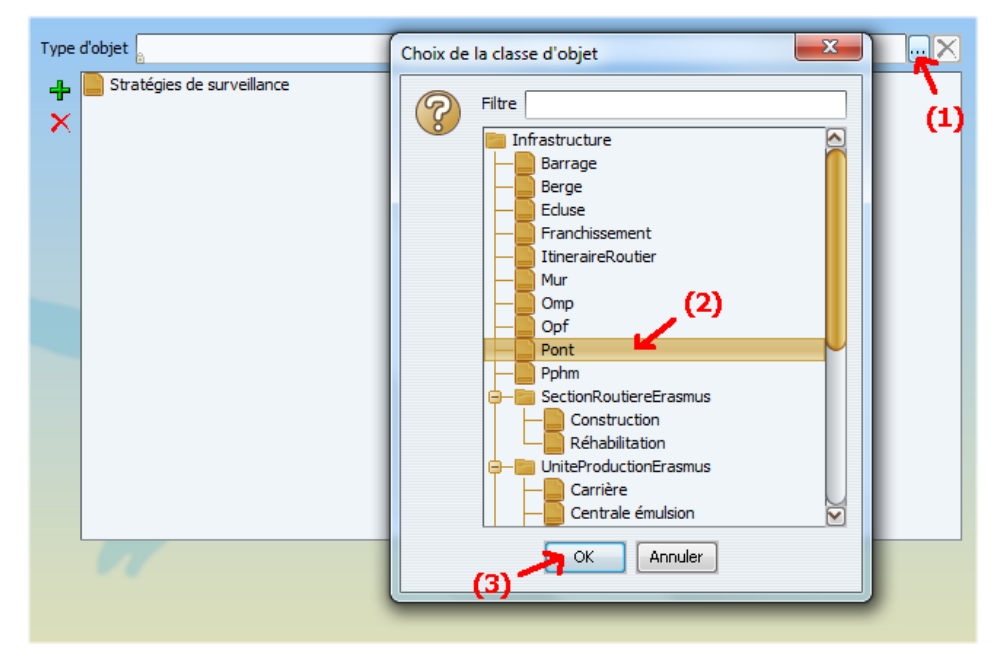

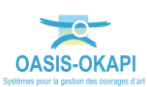

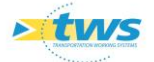

- Une stratégie de surveillance est paramétrée pour les {Ponts} :

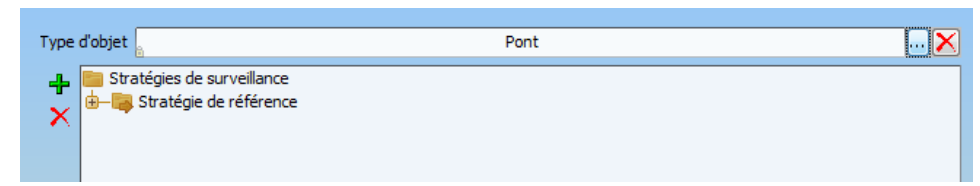

Il s'agit de la stratégie de référence.

#### 2.2.1 Créer une stratégie de surveillance

- Se positionner sur l'entrée « Stratégies de surveillance »,
- Cliquer dans le bouton [+],
- Une stratégie de surveillance est rajoutée en fin de liste :

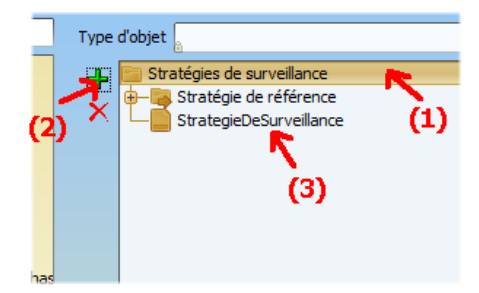

– Lui donner un nom :

Cliquer sur la [StratégieDeSurveillance] ajoutée en fin de liste, Entrer son nom dans l'éditeur de texte :

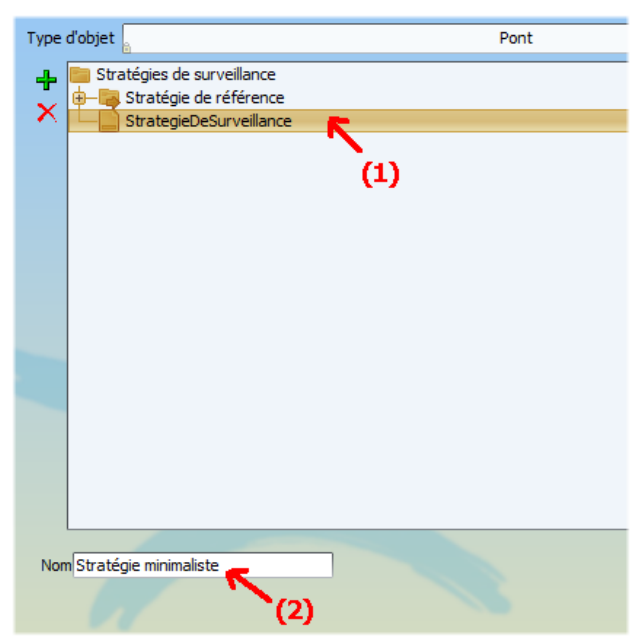

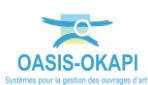

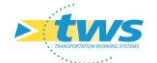

- Se reporter au paragraphe Définir une stratégie de surveillance.

#### 2.2.2 Définir une stratégie de surveillance

- Ajouter les groupes qui composeront cette stratégie de surveillance :
  - 1. Cliquer sur la stratégie dans la liste,
  - 2. Puis dans le bouton [+],
  - 3. Recommencer autant de fois que nécessaire :

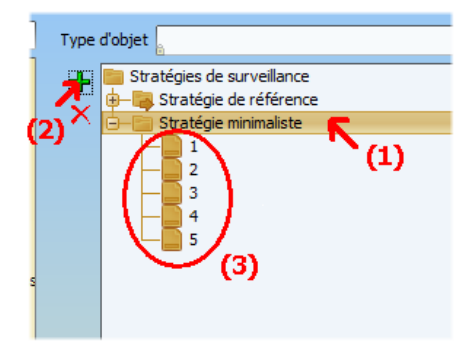

- Définir chaque groupe de la façon suivante :
  - 1. L'associer à un cycle de surveillance :
    - Sélectionner le groupe,
    - o Dans la liste déroulante de choix de cycle de surveillance,
    - Sélectionner un cycle :

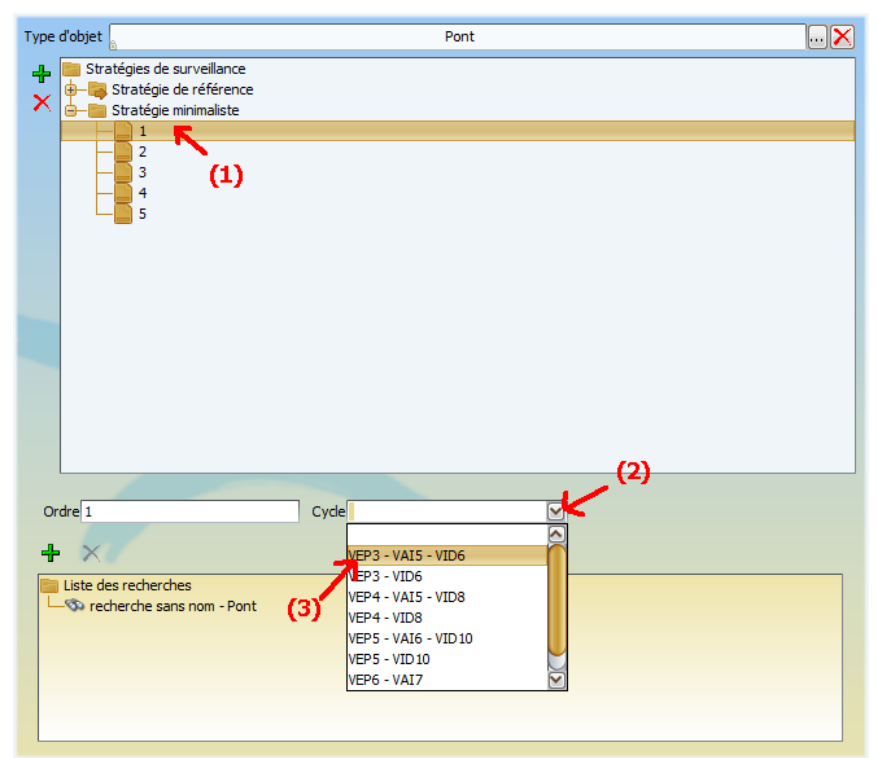

4. Puis créer la requête de sélection du groupe d'ouvrages à adjoindre au cycle de surveillance :

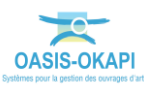

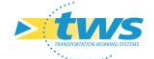

- o Dans l'éditeur de recherches, cliquer dans la [Recherche sans nom],
- Puis dans le bouton [Ajouter critère],
- Et renseigner le critère en se reportant au paragraphe « La recherche / présélection dans OASIS » du Guide de l'administration et du paramétrage ».
- Recommencer cette opération pour rajouter un autre critère et ainsi de suite.
- Terminer en donnant un nom à la requête en essayant d'être le plus explicite possible.
- 5. En création de stratégie de surveillance, s'assurer qu'avec les groupes créés la totalité des ouvrages devant être inscrits dans cette stratégie le sont.
- 6. A titre d'exemple, voici le processus de paramétrage de la requête « Sans VAI, OuvInf10Sup2, Cat 1, Cat 2 » :

| Type d'ol | Pont Pont                                                                                                    | × |
|-----------|----------------------------------------------------------------------------------------------------|---|
| + •<br>×  | Stratégie de référence  1 - Sans VAI, OuvSup20 - VEP3 - VID6  2 - Sans VAI, OuvInf20Sup10, Cat1 ou Cat2 - VEP3 - VID6  3 - Sans VAI, OuvInf20Sup10, Cat3 ou Cat4 - VEP4 - VID8  4 - Sans VAI, OuvInf20Sup10, Cat5 - VEP5 - VID10  5 - Sans VAI, OuvInf10Sup2, Cat1 ou Cat2 - VEP4 - VID8  6 - Sans VAI, OuvInf10Sup2, Cat3 ou Cat4 - VEP4 - VID8  7 - Sans VAI, OuvInf10Sup2, Cat5 - VEP5 - VID10  7 - Sans VAI, OuvInf10Sup2, Cat5 - VEP5 - VID10  7 - Sans VAI, OuvInf10Sup2, Cat5 - VEP5 - VID10  7 - Sans VAI, OuvInf10Sup2, Cat5 - VEP5 - VID10  7 - Sans VAI, OuvInf10Sup2, Cat5 - VEP5 - VID10  7 - Sans VAI, OuvInf10Sup2, Cat5 - VEP5 - VID10  7 - Sans VAI, OuvInf10Sup2, Cat5 - VEP5 - VID10  7 - Sans VAI, OuvInf10Sup2, Cat5 - VEP5 - VID10  7 - Sans VAI, OuvInf10Sup2, Cat5 - VEP5 - VID10  7 - Sans VAI, OuvInf10Sup2, Cat5 - VEP5 - VID10  7 - Sans VAI, OuvInf10Sup2, Cat5 - VEP5 - VID10  7 - Sans VAI, OuvInf10Sup3, Cat5 - VEP5 - VID10  7 - Sans VAI, OuvInf10Sup3, Cat5 - VEP5 - |   |

*Requête qui sélectionne les ouvrages de catégories 1 ou 2, ne nécessitant pas de VPAI et dont l'ouverture est entre 2 et 10 m :* 

 $\circ$  1<sup>er</sup> critère → l'ouverture de l'ouvrage doit être inférieure à 10 mètres :

| + ×                                              |                                                                                                    |
|--------------------------------------------------|----------------------------------------------------------------------------------------------------|
| Liste des recherches                             |                                                                                                    |
| Sans VAI, OuvInf10Sup2, Cat1 ou Cat2 - Pont      |                                                                                                    |
| Ouverture (m) inférieur 10.0                     |                                                                                                    |
| — ∉⊤ Ouverture (m) sup. ou égal 2.0              |                                                                                                    |
| — ET Catégorie dans NIVEAU 1, NIVEAU 2           |                                                                                                    |
| ET EXPLOITATION-OUVRAGE-SOUMIS-A-VPAI égal false |                                                                                                    |
|                                                  |                                                                                                    |
|                                                  |                                                                                                    |
|                                                  |                                                                                                    |
|                                                  |                                                                                                    |
|                                                  |                                                                                                    |
|                                                  |                                                                                                    |
|                                                  |                                                                                                    |
|                                                  | de la companya de la companya de la companya de la companya de la companya de la companya de la companya de la |
| pérateur OET OOU                                 |                                                                                                    |
|                                                  |                                                                                                    |
| Juverture (m)                                    | ur M 10.0                                                                                                    |
|                                                  | Supprimer ce critère                                                                                           |
|                                                  |                                                                                                    |

 2<sup>ème</sup> critère → l'ouverture de l'ouvrage doit être supérieure ou égale à 2 mètres :

| Iiste des recherches                                                                                                    |  |
|----------------------------------------------------------------------------------------------------|--|
| Sans VAI, OuvInfl0Sup2, Catl ou Cat2 - Pont     OuvInfl0Sup2, Catl ou Cat2 - Pont     OuvInfl0Sup2, Catl ou Cat2 - Pont |  |
| ET Ouverture (m) sup. ou égal 2.0                                                                                       |  |
| ET Catégorie dans NIVEAU 1, NIVEAU 2<br>ET EXPLOITATION-OUVRAGE-SOUMIS-A-VPAI égal false                                |  |
|                                                                                                    |  |
| Dpérateur 💿 ET 🕥 OU<br>Ouverture (m) 🕑 sup. ou égal 👽 [2.0                                                              |  |

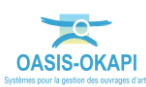

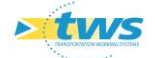

- K
   K
   K
   K
   K
   K
   K
   K
   K
   K
   K
   K
   K
   K
   K
   K
   K
   K
   K
   K
   K
   K
   K
   K
   K
   K
   K
   K
   K
   K
   K
   K
   K
   K
   K
   K
   K
   K
   K
   K
   K
   K
   K
   K
   K
   K
   K
   K
   K
   K
   K
   K
   K
   K
   K
   K
   K
   K
   K
   K
   K
   K
   K
   K
   K
   K
   K
   K
   K
   K
   K
   K
   K
   K
   K
   K
   K
   K
   K
   K
   K
   K
   K
   K
   K
   K
   K
   K
   K
   K
   K
   K
   K
   K
   K
   K
   K
   K
   K
   K
   K
   K
   K
   K
   K
   K
   K
   K
   K
   K
   K
   K
   K
   K
   K
   K
   K
   K
   K
   K
   K
   K
   K
   K
   K
   K
   K
   K
   K
   K
   K
   K
   K
   K
   K
   K
   K
   K
   K
   K
   K
   K
   K
   K
   K
   K
   K
   K
   K
   K
   K
   K
   K
   K
   K
   K
   K
   K
   K
   K
   K
   K
   K
   K
   K
   K
   K
   K
   K
   K
   K
   K
   K
   K
   K
   K
   K
   K
   K
   K
   K
   K
   K
   K
   K
   K
   K
   K
   K
   K
   K
   K
   K
   K
   K
   K
   K
   K
   K
   K
   K
   K
   K
   K
   K
   K
   K
   K
   K
   K
   K
   K
   K
   K
   K
   K
   K
   K
   K
   K
   K
   K
   K
   K
   K
   K
   K
   K
   K
   K
   K
   K
   K
   K
   K
   K
   K
   K
   K
   K
   K
   K
   K
   K
   K
   K
   K
   K
   K
   K
   K
   K
   K
   K
   K
   K
   K
   K
   K
   K
   K
   K
   K
   K
   K
   K
   K
   K
   K
   K
   K
   K
   K
   K
   K
   K
   K
   K
   K
   K
   K
   K
   K
   K
   K
   K
   K
   K
   K
   K
   K
   K
   K
   K
   K
   K
   K
   K
   K
   K
   K
   K
   K
   K
   K
   K
   K
   K
   K
   K
   K
   K
   K
   K
   K
   K
   K
   K
   K
   K
   K
   K
   K
   K
   K
   K
   K
   K
   K
   K
   K
   K
   K
   K
   K
   K
   K
   K
   K
   K
   K
- $\circ$  3<sup>ème</sup> critère → l'ouvrage doit être de catégories 1 ou 2 :

 $\circ$  4<sup>ème</sup> critère → l'ouvrage ne nécessite pas de VPAI :

| <b>+</b> ×                                       |               |                       |
|--------------------------------------------------|---------------|-----------------------|
| Liste des recherches                             |               |                       |
| 🚽 🖘 Sans VAI, OuvInf10Sup2, Cat1 ou Cat2 - Pont  |               |                       |
| Ouverture (m) inférieur 10.0                     |               |                       |
| — ET Ouverture (m) sup. ou égal 2.0              |               |                       |
| — ET Catégorie dans NIVEAU 1, NIVEAU 2           |               |                       |
| ET EXPLOITATION-OUVRAGE-SOUMIS-A-VPAI égal false |               |                       |
|                                                  |               |                       |
|                                                  |               |                       |
|                                                  |               |                       |
|                                                  |               |                       |
|                                                  |               |                       |
|                                                  |               |                       |
|                                                  |               |                       |
|                                                  |               |                       |
| Ipérateur 🔞 ET 🔘 OU                              |               |                       |
|                                                  |               |                       |
| XPLOITATION-OUVRAGE-SOUMIS-A-VPAI                | 🔘 Vrai 🔘 Faux |                       |
|                                                  |               | Supprimer ce critère  |
|                                                  |               | supprision co critori |

#### 2.2.3 Supprimer une stratégie de surveillance

- Cliquer sur la stratégie de surveillance dans la liste,
- Puis dans le bouton de suppression :

| Туре | ďobjet 🔒                   |
|------|----------------------------|
| +    | Stratégies de surveillance |
| (2)  | (1)                        |
| 35   |                            |
| Nor  | n Stratégie minimaliste    |
|      |                            |

## 2.3 Paramétrage d'un profil utilisateur adapté

L'administrateur du système utilisera le greffon « PONTS\_STRAT\_SURV » pour recadrer le profil (ou login indépendant) devant utiliser la fonction « stratégies de surveillance ».

<u>Rappel</u> : Un greffon constitue une base fonctionnelle qui vient se plaquer sur un profil ou sur un login indépendant pour recadrer avec la fonction à laquelle il se rapporte.

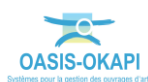

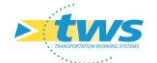

La gestion des profils utilisateurs s'effectue dans l'espace d'administration d'OASIS.

- Lancer l'icône « OASIS 7 Admin avancé » :

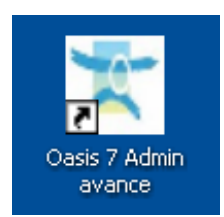

Avec un profil Administrateur.

- OASIS s'ouvre sur l'espace d'Administration :

| _  |                            |           |   |
|----|----------------------------|-----------|---|
| [  | Administration Oasis 7     |           |   |
| T  | Fichier ?                  |           |   |
|    | 🔷 🕂 🗙                      |           |   |
|    | Nom                        | Profil    |   |
| l. | 📣 agence-okapi             |           |   |
| l  | A PONTS_STRAT_SURV         |           |   |
| 1  | A PROFIL_ADMINISTRATEUR    |           |   |
|    | A PROFIL_AG_DEPORTE        |           |   |
|    | A PROFIL_AG_ECRITURE       |           |   |
|    | A PROFIL_AG_ECRITURE_OKAPI |           |   |
| 1  | A PROFIL_AG_LECTURE        |           |   |
| 1  | A PROFIL_AG_LECTURE        |           |   |
|    | A PROFIL_AG_LECTURE(2)     |           |   |
|    | A PROFIL_SOA_COMPLET       |           |   |
| J  | A PROFIL_SOA_COMPLET2      |           |   |
|    | A PROFIL_SOA_COMPLET3      |           | 1 |
|    | A PROFIL_SOA_COMPLET(2)    |           |   |
| L  | A PROFIL_SOA_MURS          |           |   |
| l  | A PROFIL_SOA_VPER          |           |   |
| L  | A Profil f1                |           |   |
|    | 🚢 admin                    |           |   |
|    | 🚨 administrateur           |           |   |
|    | 🚢 amhaya                   | Profil f1 |   |
|    | ambaya.voer                |           |   |

 Sélectionner le profil ou le login dans la partie droite de l'interface pour l'éditer dans la partie gauche :

| 🛃 Administration Oasis 7 | (2)                                                   | x       |  |  |  |
|--------------------------|-------------------------------------------------------|---------|--|--|--|
| Fichier ?                |                                                       |         |  |  |  |
| 0 + X                    | Droit odt Perspectives Listes de restriction Greffons |         |  |  |  |
| Nom Profil               | Général Droit bloc T Droit class                      |         |  |  |  |
| 🐊 agence-okapi           | Identification                                        |         |  |  |  |
| PONTS_STRAT_SURV         |                                                       |         |  |  |  |
| A PROFIL_ADMINISTRATEUR  | Nom PONTS_STRAT_SURV Administrateur                   |         |  |  |  |
| A PROFIL_AG_DEPORTE      |                                                       |         |  |  |  |
| A PROFIL_AG_ECRITURE     | Général                                               |         |  |  |  |
|                          | Actions                                               | $\prec$ |  |  |  |
|                          | Acuons                                                | $ \ge $ |  |  |  |
|                          | Droits                                                |         |  |  |  |
|                          | Connaissance                                          |         |  |  |  |
|                          | Connuissanco                                          | $\prec$ |  |  |  |
| A PROFIL SOA COMPLET3    | Surveillance                                          |         |  |  |  |
| A PROFIL_SOA_COMPLET(2)  | Programmation                                         |         |  |  |  |
| A PROFIL_SOA_MURS        | Budgétisation                                         |         |  |  |  |
| A PROFIL_SOA_VPER        |                                                       | $\prec$ |  |  |  |
| A Profil f1              | Pilotage                                              |         |  |  |  |
| le admin                 | Sorties document                                      |         |  |  |  |

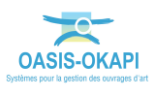

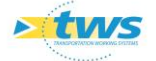

 Cliquer dans l'onglet <Greffons> pour afficher la liste des greffons disponibles, avec en tête de liste les greffons associés au profil ou login édité :

| 4 | Administration Oasis 7     |        | The second second second second second second second second second second second second second second second se | 1.1.1.1.1.1.1.1.1.1.1.1.1.1.1.1.1.1.1.1. |             |  |  |  |
|---|----------------------------|--------|----------------------------------------------------------------------------------------------------|------------------------------------------|-------------|--|--|--|
| F | Fichier ?                  |        |                                                                                                    |                                          |             |  |  |  |
|   | ◊ + ×                      |        | Droit odt Perspectives                                                                                          | Listes de restriction Greffon            | s           |  |  |  |
|   | Nom                        | Profil | Général                                                                                                    | Droit bloc                               | Droit class |  |  |  |
|   | 🛃 agence-okapi             |        |                                                                                                    |                                          |             |  |  |  |
|   | SURV STRAT_SURV            |        |                                                                                                    |                                          |             |  |  |  |
|   | A PROFIL_ADMINISTRATEUR    |        | PONTS.XIII                                                                                                    |                                          |             |  |  |  |
|   | A PROFIL_AG_DEPORTE        |        | ADS.xml                                                                                                    |                                          |             |  |  |  |
|   | A PROFIL_AG_ECRITURE       |        | AUVENTS_PEAGE.xml                                                                                               |                                          |             |  |  |  |
|   | A PROFIL_AG_ECRITURE_OKAPI |        | BARRAGES.xml                                                                                                    |                                          |             |  |  |  |
|   | A PROFIL_AG_LECTURE        |        | BERGES.xml                                                                                                    |                                          |             |  |  |  |
|   | A PROFIL_AG_LECTURE        |        | CONTACTS.xml                                                                                                    |                                          |             |  |  |  |
|   | A PROFIL_AG_LECTURE(2)     |        | Cas_Reha+Cons(d).xml                                                                                            |                                          |             |  |  |  |
|   | A PROFIL_SOA_COMPLET       |        | DIGUES.xml                                                                                                    |                                          |             |  |  |  |
|   | A PROFIL_SOA_COMPLET2      |        | DOCS.xml                                                                                                    |                                          | (2)         |  |  |  |
|   | A PROFIL_SOA_COMPLET3      |        |                                                                                                    |                                          |             |  |  |  |
|   | A PROFIL_SOA_COMPLET(2)    |        |                                                                                                    |                                          |             |  |  |  |
|   | A PROFIL_SOA_MURS          |        |                                                                                                    |                                          |             |  |  |  |
|   | A PROFIL_SOA_VPER          |        | INFRAS-PROG-ACTIONS.xml                                                                                         |                                          |             |  |  |  |
|   | Å Profil f1                |        | INFRASTRUCTURES.xml                                                                                             |                                          |             |  |  |  |
|   | 🚢 admin                    |        | ITINERAIRES.xml                                                                                                 |                                          |             |  |  |  |
|   | 🚨 administrateur           |        | MURS.xml                                                                                                    |                                          |             |  |  |  |

- Le greffon à associer au profil ou login, est « <code>PONTS\_STRAT\_SURV</code> » : Le retrouver dans la liste,

Et le cocher :

| Droit odt Perspectives  | Listes de restriction Greffor | 15          |
|-------------------------|-------------------------------|-------------|
| Général                 | Droit bloc                    | Droit class |
| ECLUSES.xml             |                               |             |
| GESTION_GARANTIES.xml   |                               | $\cap$      |
| INFRAS-PROG-ACTIONS.xml |                               |             |
| INFRASTRUCTURES.xml     |                               |             |
| ITINERAIRES.xml         |                               |             |
| MURS.xml                |                               |             |
| OKAPI.xml               |                               |             |
| OMPs.xml                |                               |             |
| OPERATIONS.xml          |                               |             |
| OPFS.xml                |                               |             |
| OUVRAGES.xml            |                               |             |
| OUVRAGES_DE_RIVIERE.xml |                               |             |
| OUVRAGES_DE_TRAVERSEE.  | xml                           |             |
| PILOTAGE.xml            |                               |             |
| PONTS_STRAT_SURV.xml    |                               |             |
| PPHMS.xml               |                               |             |
| PROFIL_PROG_OPERATIONS  | . xml                         |             |

Le greffon sera plaqué sur le profil ou login.

# 3. Procédure

Exemple de procédure à mettre en place pour une surveillance périodique des ouvrages :

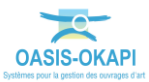

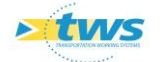

- > Initialisation de la stratégie de surveillance
- Procédure automatique

A réaliser par le responsable du patrimoine pour 3 ans

- > Initialisation de la programmation annuelle :
- Procédures automatiques

A réaliser 1 fois par an, en décembre

- 1. Recalcul des cycles de surveillance
- 2. Initialisation de l'année de démarrage dans les cycles
- > Ajustements et lissages de la programmation proposée

Procédure semi-automatique pour décaler la date de démarrage pour une sélection d'ouvrages Procédure automatique pour un lissage temporel par répartition

- Programmation des visites
  - 1. Programmation court-terme  $\rightarrow$  Création automatique des visites de la première année au statut « programmé »
  - 2. Simulation long-terme de la programmation pluriannuelle associée  $\rightarrow$  Extraction des résultats dans ©Excel

## 4. Initialisation de la stratégie de surveillance

- Sélectionner tous les ponts chargés ;
- Lancer la commande {Choisir stratégie de surveillance} du menu {Adm.Surv.} :

| Casis / [f1]                                                                                                    |                                                                                                    |   |
|----------------------------------------------------------------------------------------------------|----------------------------------------------------------------------------------------------------|---|
| Fichier Connaissance Surveillance Adm. Surv. Programmation Pilotage Panneaux                                                                                                    | Administration Filtres 🛶 Paramétrer ?                                                                                                    |   |
| Ponts (Por Ponts (Pont) Visites programmées Visites candidates à la programmation Visites périodiques                                                                                                    |                                                                                                    |   |
| Ponts (Pont)       Valtes programmées         Valtes candidate à la programméon         Ponts (Pont)       Valtes candidate à la programmion         Ponts (Pont)       Valtes produçais         Pants - Natires Infrastructures       Pants - Natires         Ponts - Cojteis Programmeton       Porgrammet viaite aurorage         Ponts - Cojteis Programmeton       Porgrammet viaite aurorage         Ponts - Outrin (DSup2)       Ponts - Outrin (DSup2)         Ponts - Outrin (DSup2)       Cheirs stratégie de surveilance         Ponts - Outrin (DSup2)       Cheirs stratégie de surveilance         Ponts - Outrin (DSup2)       Cheirs stratégie de surveilance         Ponts - Outrin (DSup2)       Cheirs stratégie de surveilance         Ponts - Outrin (DSup2)       Cheirs stratégie de surveilance         Ponts - Outrin (DSup2)       Cheirs stratégie de surveilance         Ponts - Viole portée       Cheirs année de dégrat cycle         Ponts - Viole portée       De RD PR31+100 / sur le ravin de Chabasee         20       RD I PR32+1000 / sur le Zeantou         21       RD I PR32+100 / sur le Zeantou         22       RD I PR32+100 / sur le Concact         23       RD I PR33+103 / sur la Bénovie         24       RD I PR33+103 / sur la Bénovie         25       RD I PR33+103 / sur | Stratégie surveillance Cyde surv. Ibelé<br>Reference<br>Reference |   |
| 20         RD1 FR40+304           30         RD1 FR40+755           31         RD1 FR40+755           32         RD1 FR40+755           33         RD1 FR43+885           33         RD1 FR43+885           34         RD1 FR43+885           35         RD1 FR43+805 / sur la Bénovie           35         RD1 FR43+105 / sur la Canel           36         RD2 ER CE FR00+200 / sur le Canel           37         RD255 FR03+000 / sur le Rhonel           37         RD255 FR03+205 / sur le Canel                                                                                                    | Reference<br>Reference<br>Reference<br>Reference<br>Reference<br>Reference<br>Reference<br>Reference<br>Reference<br>Reference<br>Reference<br>Reference<br>Reference<br>Reference<br>Reference<br>Reference<br>Reference                                                                                                    |   |
| 38 D2E5 PR05+205<br>39 RD2E5 PR05+220                                                                                                    | Reference<br>Reference                                                                                                    | Ē |

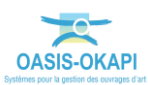

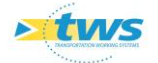

| Ponts - Ouverture (2.0) [2920]                   | Cycle surv. libellé |                     | Séquence visites réalisées | Séquence visites proposées |
|--------------------------------------------------|---------------------|---------------------|----------------------------|----------------------------|
| 2881 BR0986E1 PR2+220                            |                     |                     |                            |                            |
| 2882 RD986E1 PR3+380 / sur le Pezouillet         |                     |                     |                            |                            |
| 2883 RD986 PR0+420 / de Laroque                  |                     |                     |                            |                            |
| 2884 BRD986 PR1+/32 / a Laroque sur le Merdanson |                     |                     |                            |                            |
| 2885 III RD986 PR5+50 / des Lutins Cevenois      |                     |                     |                            |                            |
| 2000 III RU900 PR0+300                           |                     |                     |                            |                            |
| 2887 (1) RD986 PR6+700 / de Serody               |                     |                     |                            |                            |
| 2000 (1) RD900 PR7+200                           |                     |                     |                            |                            |
| 2009 III PD096 PP7+600                           |                     |                     |                            |                            |
| 2891 00986 0094900                               |                     |                     | X )                        |                            |
| 2802 BD085 PD04000                               |                     |                     |                            |                            |
| 2893 BD986 PB10+500                              |                     | and a second second |                            |                            |
| 2894 BD986 PR 10 +800                            | Chargen             | ent en cours        |                            |                            |
| 2895 RD986 PR17+986 / de Mascla                  |                     |                     |                            |                            |
| 2896 RD986 PR18+500                              | Traiter             | nent en cours       |                            |                            |
| 2897 RD986 PR31+935                              |                     |                     |                            |                            |
| 2898 III RD986 PR32+400 / sur la RD986E1         |                     |                     |                            |                            |
| 2899 🔢 RD986 PR33+474 / sur la RD102             |                     |                     |                            |                            |
| 2900 📗 RD986 PR34+635 / sur la RD 145            | ( ma                |                     | X                          |                            |
| 2901 🕕 RD986 PR36+470 / sur la RD112E1           | ~                   |                     |                            |                            |
| 2902 🗒 RD986 PR37+480 / voie communale           |                     |                     |                            |                            |
| 2903 🏢 RD986 PR37+528 / des virages des V        |                     | Stratégie de réf    | férence 🔽                  |                            |
| 2904 III RD986 PR38+130 / sur la RD986           |                     | Stratégie de réfi   | érence                     |                            |
| 2905 III RD986 PR48+300 / sens 1                 |                     | Aucune strate       | égie                       |                            |
| 2906 III RD986 PR48+301 / sens 2                 |                     |                     | iller                      |                            |
| 2907 🛄 RD986 PR49+240 / de la Céreiréde          |                     |                     |                            |                            |
| 2908 BRD986 PR52+350 / des Marestelles           | -                   |                     |                            |                            |
| 2909 BRD986 PR53+900 / pont vert 1               |                     |                     |                            |                            |
| 2910 RD986 PR53+901 / pont vert 2                |                     |                     |                            |                            |
| 2911 30 KD986 PK53+950 / pont vert 3             |                     |                     |                            |                            |
| 2912 III RD966 PR54+930 / surbaisse dde l'Amel   |                     |                     |                            |                            |
| 2913 3 RU500 PR55+090                            |                     |                     |                            |                            |
| 2015 BD006 BD55 4000 / picto cudable             |                     |                     |                            |                            |
| 2016 DD086 DD56±070                              |                     |                     |                            |                            |
| 2017 DD000 DD2+250 / de la Garenne               |                     |                     |                            |                            |
| 2918 DD999 PR4+800                               |                     |                     |                            |                            |
| 2010 DD000 DD7+50 / de St Honolyte               |                     |                     |                            |                            |
| 2920 BD2132 PR0+450                              |                     |                     |                            |                            |
|                                                  |                     |                     |                            |                            |

- Choisir la stratégie de surveillance à appliquer dans la liste disponible :

- Cliquez dans [OK] et attendre la fin du traitement :

| Ponts - Ouverture (2.0) [2920]                | Stratégie surveillance | Cycle surv. libellé | Séquence visites réalisées | Séguence visit |
|-----------------------------------------------|------------------------|---------------------|----------------------------|----------------|
| 8 B RD1E9 PR01+126                            | Reference              |                     |                            |                |
| 9 🗐 RD1 PR00+000                              | Reference              |                     |                            |                |
| 10 🔠 RD1 PR00+080                             | Reference              |                     |                            |                |
| 11 🔠 RD1 PR03+560                             | Reference              |                     |                            |                |
| 12 🗐 RD1 PR05+180                             | Reference              |                     |                            |                |
| 13 🔢 RD1 PR 10+393 / de St Etienne d'Issensac | Reference              |                     |                            |                |
| 14 🔠 RD1 PR11+070                             | Reference              |                     |                            |                |
| 15 🗐 RD1 PR19+400                             | Reference              |                     |                            |                |
| 16 🗐 RD1 PR20+975                             | Reference              |                     |                            |                |
| 17 🗐 RD1 PR23+300                             | Reference              |                     |                            |                |
| 18 III RD1 PR23+500                           | Reference              |                     |                            |                |
| 19 🔠 RD1 PR24+134                             | Reference              |                     |                            |                |
| 20 🗐 RD1 PR28+730                             | Reference              |                     |                            |                |
| 21 🗐 RD1 PR29+434                             | Reference              |                     |                            |                |
| 22 III RD1 PR31+165                           | Reference              |                     |                            |                |
| 23 RD1 PR31+800 / sur le ravin de Crabasses   | Reference              |                     |                            |                |
| 24 RD1 PR32+300 / sur le ravin truc d'Euzet   | Reference              |                     |                            |                |
| 25 III RD1 PR32+900 / sur le Jeantou          | Reference              |                     |                            |                |
| 26 III RD1 PR33+679 / sur le Clarensac        | Reference              |                     |                            |                |
| 27 B RD1 PR37+130 / sur la Bénovie            | Reference              |                     |                            |                |
| 28 🗐 RD1 PR37+217                             | Reference              |                     |                            |                |
| 29 RD1 PR39+550 / sur le Crouzet              | Reference              |                     |                            |                |
| 30 RD1 PR40+227                               | Reference              |                     |                            |                |
| 31 BD1 PR40+504                               | Reference              |                     |                            |                |
| 32 RD1 PR40+755                               | Reference              |                     |                            |                |
| 33 III RD1 PR41+600                           | Reference              |                     |                            |                |
| 34 III RD1 PR43+885                           | Reference              |                     |                            |                |
| 35 BD1 PR43+885                               | Reference              |                     |                            |                |
| 36 BD1 PR45+700 / sur la Bénovie              | Reference              |                     |                            |                |
| 37 BD1 PR48+150 / sur le Canel                | Reference              |                     |                            |                |
| 38 BD2E1C PR00+200 / sur le Rhonel            | Reference              |                     |                            |                |
| 39 BD2E2C PR00+280 / sur le Rhonel            | Reference              |                     |                            |                |
| 40 BD2E5 PR03+080                             | Reference              |                     |                            |                |
| 41 BD2E5 PR05+205                             | Reference              |                     |                            |                |
| 42 BD2E5 PR05+220                             | Reference              |                     |                            |                |
| 43 BD2E5 PR05+950 / de Erescalv II            | Reference              |                     |                            |                |
| 44 BD2E5 PR06+000 / de Frescaly               | Reference              |                     |                            |                |
| 45 RD2E11 PR00+100 / de Merlo                 | Reference              |                     |                            |                |
| 45 BD2 PR01+174                               | Reference              |                     |                            |                |
| 47 00 001+200                                 | Deference              |                     |                            |                |

La stratégie de surveillance de référence est initialisée sur l'ensemble des Ponts

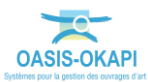

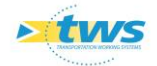

# 5. Initialisation de la programmation annuelle

## 5.1 Recalcul des cycles de surveillance

- Sélectionner tous les ponts chargés ;
- Lancer la commande {Init. Auto cycles} du menu {Adm. Surv.} :

| Casis / [f1]                                                                                                    | and the second second se |                                                               |                                                                                                    |           |
|----------------------------------------------------------------------------------------------------|----------------------------------------------------------------------------------------------------|---------------------------------------------------------------|----------------------------------------------------------------------------------------------------|-----------|
| Fichier Connaissance Surveillar                                                                                      | nce Adm. Surv. Programmation Pilotage Panneaux A                                                                                                    | dministration Filtres ५ Paramétre                             | a ?                                                                                                    |           |
| Ponts (P                                                                                                    | Visites programmées Visites candidates à la programmation Visites périodiques                                                                                                    |                                                               |                                                                                                    | Ma<br>Jar |
|                                                                                                    | Planification annuelle                                                                                                    |                                                               |                                                                                                    |           |
| Dernières Infrastructures                                                                                            | Programmation pluriannuelle                                                                                                    | Stratégie surveillance                                        | Cyde surv. libelle                                                                                                    |           |
| Ponts - IG-IF-IP<br>Ponts - Matériau<br>Ponts - Objets Programmation<br>Ponts - Ouvinf10Sup2<br>Ponts - Ouvinf10Sup2 | Programmer visite sur ouvrage<br>Programmer visite candidate<br>Programmer visite demandée<br>Supprimer visite programmée                                                                                                    | Reference<br>Reference<br>Reference<br>Reference<br>Reference |                                                                                                    |           |
| Ponts - Ouvern20sup10                                                                                                | Valider visite                                                                                                    | Reference                                                     |                                                                                                    |           |
| Ponts - Ouverture                                                                                                    | Choisir stratégie de surveillance                                                                                                    | Reference                                                     | and the second second se |           |
| Ponts - Structure                                                                                                    | Init. auto. cycles                                                                                                    | Reference                                                     |                                                                                                    |           |
| Ponts - Voie portée                                                                                                  | Choisir année de départ cycle                                                                                                    | Reference                                                     |                                                                                                    |           |
|                                                                                                    | Init, auto, année de démarrage cycle<br>Montrer répartition visites                                                                                                    | Reference<br>Reference                                        |                                                                                                    |           |
|                                                                                                    | Décaler année début de cycle<br>Répartir visites proposées<br>Programmer visites proposées<br>Simuler visites proposées                                                                                                    | Reference<br>Reference<br>Reference<br>Reference<br>Reference |                                                                                                    |           |
|                                                                                                    | 20 III RD1 PR31+165                                                                                                    | Reference                                                     |                                                                                                    |           |
|                                                                                                    | 21 RD1 PR31+800 / sur le ravin de Crabasses                                                                                                    | Reference                                                     |                                                                                                    |           |
|                                                                                                    | 22 BD1 PR32+300 / sur le ravin truc d'Euzet                                                                                                    | Reference                                                     |                                                                                                    |           |
|                                                                                                    | 24 RD1 PR32+500 / sur le Clarensac                                                                                                    | Reference                                                     |                                                                                                    |           |
|                                                                                                    | 25 II RD1 PR37+130 / sur la Bénovie                                                                                                    | Reference                                                     | and the second second se |           |
|                                                                                                    | 26 🛄 RD1 PR37+217                                                                                                    | Reference                                                     | land a second second second second second second second second second second second second second second second                                                                                                    |           |
|                                                                                                    | 27 BD1 PR39+550 / sur le Crouzet                                                                                                    | Reference                                                     |                                                                                                    |           |
|                                                                                                    | 28 (1) RD1 PR40+227                                                                                                    | Reference                                                     |                                                                                                    |           |
|                                                                                                    | 30 BD1 PR40+755                                                                                                    | Reference                                                     |                                                                                                    |           |
|                                                                                                    | 31 BD1 PR41+600                                                                                                    | Reference                                                     | and the second second se |           |
|                                                                                                    | 32 👩 RD1 PR43+885                                                                                                    | Reference                                                     | and the second second second second second second second second second second second second second second second                                                                                                    |           |
|                                                                                                    | 33 📕 RD1 PR43+885                                                                                                    | Reference                                                     |                                                                                                    |           |
|                                                                                                    | 34 RD1 PR45+700 / sur la Bénovie                                                                                                    | Reference                                                     |                                                                                                    |           |
|                                                                                                    | 36 BD2E1C PR00+200 / sur le Rhonel                                                                                                    | Reference                                                     |                                                                                                    |           |
|                                                                                                    | 37 RD2E5 PR03+080                                                                                                    | Reference                                                     |                                                                                                    |           |
|                                                                                                    | 38 BRD2E5 PR05+205                                                                                                    | Reference                                                     |                                                                                                    |           |
|                                                                                                    | 39 III RD2E5 PR05+220                                                                                                    | Reference                                                     |                                                                                                    |           |

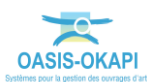

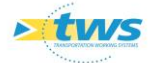

– Attendre la fin du traitement.

### 5.2 Initialisation de l'année de démarrage dans les cycles

- Sélectionner tous les ponts chargés ;
- Lancer la commande {Init. Auto année de démarrage cycle} du menu {Adm. Surv.} :

| 🛫 Oasis 7 [f1]                                                                                                    | b) Annual Statistics in these statistics of these lasts                                                                                                    |                       |
|----------------------------------------------------------------------------------------------------|----------------------------------------------------------------------------------------------------|-----------------------|
| Fichier Connaissance Surveillance Adm. Surv. Programm                                                                                                    | ation Pilotage Panneaux Administration Filtres 🔩 Paramétrer ?                                                                                                    |                       |
| Ponts (Por Visites programmée<br>Visites candidates i<br>Visites candidates i<br>Visites cériodiques                                                                                                    | is<br>i la programmation                                                                                                    | a<br>Martin<br>Martin |
| Voltes programmer<br>Voltes programmer<br>Voltes periodques<br>Voltes periodques<br>Voltes period<br>Voltes period<br>V                                                                                                    | si a programmation le annuelle annuelle |                       |
| 31 1 10 1 PR 41+6<br>32 1 RO 1 PR 41+6<br>33 1 RO 1 PR 43+6<br>34 1 RO 1 PR 43+7<br>35 1 RO 1 PR 43+7<br>36 1 RO 1 PR 43+7<br>36 1 RO 1 PR 43+7<br>37 1 RO 255 PR 03<br>38 1 RO 255 PR 03<br>39 1 RO 255 PR 03<br>30 1 RO 255 PR 03<br>30 1 RO 255 PR 03<br>30 1 RO 255 PR 03<br>31 1 RO 255 PR 03<br>32 1 RO 255 PR 03<br>33 1 RO 255 PR 03<br>34 1 RO 255 PR 03<br>35 1 RO 255 PR 03<br>36 1 RO 255 PR 03<br>37 1 RO 255 PR 03<br>38 1 RO 255 PR 03<br>39 1 RO 255 PR 03<br>30 1 RO 255 PR 03<br>30 1 RO 255 PR 03<br>30 1 RO 255 PR 03<br>31 1 RO 255 PR 03<br>32 1 RO 255 PR 03<br>33 1 RO 255 PR 03<br>34 1 RO 255 PR 03<br>35 1 RO 255 PR 03<br>36 1 RO 255 PR 03<br>37 1 RO 255 PR 03<br>38 1 RO 255 PR 03<br>39 1 RO 255 PR 03<br>30 1 RO 255 PR 03<br>30 1 RO 255 PR 03<br>30 1 RO 255 PR 03<br>30 1 RO 255 PR 03<br>30 1 RO 255 PR 03<br>30 1 RO 255 PR 03<br>30 1 RO 255 PR 03<br>31 1 RO 255 PR 03<br>32 1 RO 255 PR 03<br>33 1 RO 255 PR 03<br>34 1 RO 255 PR 03<br>35 1 RO 255 PR 03<br>36 1 RO 255 PR 03<br>37 1 RO 255 PR 03<br>38 1 RO 255 PR 03<br>39 1 RO 255 PR 03<br>30 1 RO 255 PR 03<br>30 1 RO 255 P | 00         Reference           85         Reference           85         Reference           00 / sur la Bénovie         Reference           05 / sur le Canel         Reference           0+200 / zur le Rhomel         Reference           4000         Reference           4201 / zur le Rhomel         Reference           4202         Reference                                                                                                    | <u> S</u>             |

- Attendre la fin du traitement.

## 6. Ajustements et lissages de la programmation proposée

Les ajustements et lissages de la programmation proposée constituent la troisième étape de la programmation annuelle. Ces procédures s'appliquent sur un groupe d'ouvrages lorsque trop de visites sont proposées au démarrage à l'issue de l'initialisation de la programmation.

- Sélectionner tous les ponts chargés ;
- Afficher l'interface de visualisation de la stratégie de surveillance appliquée sur l'ensemble des ponts :
- Afficher l'interface « Ponts\_strat\_surv »  $\rightarrow$  Lancer la commande {Ponts\_strat\_surv} du menu **{Adm. Surv.}** :

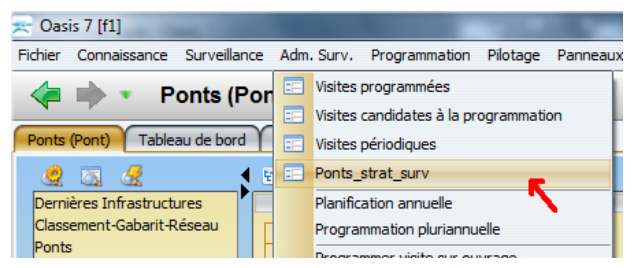

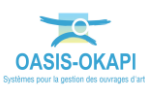

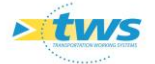

- Afficher les visites réalisées et proposées sur les ponts chargés :
- Dans l'interface « Ponts\_strat\_surv », afficher les colonnes « Séquence visites réalisées »,
   « Séquence visites proposées » et « Indice de surveillance » :

| Oasis 7 [f1]<br>ichier Connaissance Surveillance Adm. Surv. Programmation Pilotage Panneaux Administration Filtres 🔧 Paramétrer ? |              |              |           |           |          |          |       |           |           |     |           |           |           |           |          |           |           |           |           |     |          |
|----------------------------------------------------------------------------------------------------|--------------|--------------|-----------|-----------|----------|----------|-------|-----------|-----------|-----|-----------|-----------|-----------|-----------|----------|-----------|-----------|-----------|-----------|-----|----------|
| Fichier Connaissance Surveillance Adm. Surv. Programmation Pilotage                                                               | Panneaux Adr | ninistration | Filtres   | _ 🛶 F     | Parame   | étrer    | ?     |           |           |     |           |           |           |           |          |           |           |           |           |     |          |
| < 🗼 🔹 Ponts_strat_surv (Pont)                                                                                                    |              |              |           |           |          |          |       |           |           |     |           |           |           |           |          |           |           |           |           |     |          |
| Ponts_strat_surv (Pont)                                                                                                    |              |              |           |           |          |          |       |           |           |     |           |           |           |           |          |           |           |           |           |     | ar<br>ar |
|                                                                                                    |              |              |           |           |          |          |       |           |           |     |           |           |           |           |          |           |           |           |           |     |          |
| Dernières Infrastructures Ponts - Objets Programmation [2837]                                                                     | Indice de    |              | Sé        | quence    | e visite | es réali | sées  |           |           |     |           |           | Se        | iquen     | ce visi  | tes pro   | posée     | s         |           |     |          |
| Classement-Gabarit-Réseau 1 BRD1E1 PR00+010                                                                                       | 10,00        | VEP          |           |           |          | VEP      |       |           |           |     |           | Ш         | VEP       |           |          |           | Щ         |           |           | VEP |          |
| Ponts 2 III RD1E2 PR00+890                                                                                                    | 10,00        | VEP          | Щ         | Ш         |          | VEP      |       | Щ         | Ш         |     | Ц         | Ц         | VEP       | Ш         | Ш        | Ц         | Ц         | Щ         | Ц         | VEP |          |
| Ponts - IG-IF-IP 3 RD 1E5 PR00+700                                                                                                | 10,00        | VEP          |           |           |          | VEP      |       |           |           |     |           | Ш         | VEP       |           |          |           | Ц         |           |           | VEP |          |
| Ponts - Matériau 4 RD1E8 PR01+000                                                                                                 | 12,20        | VEP          | Щ         | Щ         |          |          | VEP   | Щ         | Щ         |     | Щ         | 닏         | Щ         | VEP       | Ш        | Щ         | Щ         | Щ         | Щ         | Ц   |          |
| Ponts - Objets Programmation 5 RD 1E9 PR00+872 / sur le Male                                                                      | em 12,20     | VEP          |           |           |          |          | VEP   | Щ         |           |     |           | Ц         |           | VEP       |          |           | Ц         | Щ         |           |     |          |
| Ponts - OuvInf10Sup2                                                                                                    | 12,20        | VEP          | Щ         | Щ         |          |          | VEP   | Щ         | Щ         |     | Щ         | Ц         |           | VEP       | Ш        | Щ         | Щ         | Щ         | Щ         |     |          |
| Ponts - OuvInf20Sup10                                                                                                    | 10,00        | VEP          | Щ         |           |          | VEP      |       | Щ         | Щ         |     | Щ         | ⊢         | VEP       | 니         |          | Щ         | Щ         | 닉         |           | VEP |          |
| Ponts - OuvSup20                                                                                                    | 10,00        | VEP          |           |           |          | VEP      |       | Щ         |           |     |           | Ш         | VEP       | 닏         |          |           | Щ         | Щ         |           | VEP |          |
| Ponts - Ouverture                                                                                                    | 10,00        | VEP          | Н         | Ent       |          | VEP      |       | 닏         | $\square$ |     | H         | 님         | VEP       | $\square$ | H        | H         | H         | ⊢⊣        | $\square$ | VEP |          |
| Ponts - Structure                                                                                                    | 10,00        | VEP          |           | Ent       |          | VEP      |       |           |           |     |           | $\square$ | VEP       | 닏         |          |           |           |           |           | VEP |          |
| Ponts - Voie portée                                                                                                    | 10,00        | VEP          |           |           |          | VEP      |       |           |           |     | Ш         | 님         | VEP       | 닏         | Ш        |           | Щ         | 닉         |           | VEP |          |
|                                                                                                    | 10,00        | VEP          |           |           |          | VEP      |       |           |           |     |           | $\square$ | VEP       | $\square$ |          |           | Н         | $\square$ |           | VEP |          |
| 13 RD1 PR25+500                                                                                                    | 10,00        | VEP          |           |           |          | VEP      |       | Ent       |           |     | H         | Н         | VEP       | $\square$ |          | H         | Н         | $\square$ | $\square$ | VEP |          |
| 14 III RD1 PR24+134                                                                                                    | 10,00        | VEP          | Н         |           |          | VEP      |       | Щ         | $\square$ |     | H         | Н         | VEP       | Ш         |          |           | Н         | ⊢⊣        | $\square$ | VEP |          |
| 15 RD2E5 PR05+060                                                                                                    | 10,00        | VEP          |           |           |          | VEP      |       |           |           |     |           |           | VEP       | $\square$ |          |           | $\square$ | $\square$ | VED       | VEP |          |
|                                                                                                    | 12,20        | VEP          | $\square$ |           | VEP      |          | VED   |           | $\square$ |     | H         | VEP       | $\square$ | VED       | H        | H         | H         | $\square$ | VEP       |     |          |
| 17 18 RD4 DD0 1420                                                                                                    | 10.22        | VEP          |           |           | VED      |          | VEP   | Ш         | $\square$ | VED | $\square$ | $\square$ |           | VEP       |          | H         | VED       | $\square$ |           |     |          |
| 10 III PD4 PD04+910                                                                                                    | 9.20         | VEP          | $\square$ |           | VEP      |          |       | $\square$ | $\square$ | VEP | H         | VED       | $\square$ | $\square$ | Н        | H         | VEP       | Н         | VED       |     |          |
| 20 20 20 20 20 20 20 20 20 20 20 20 20 2                                                                                          | 8 20         | VEP          | $\square$ | $\square$ | VEP      |          |       | H         | $\square$ |     | H         | VEP       | H         | $\vdash$  | H        | H         | H         | $\square$ | VEP       |     |          |
| 20 30 RD4 PR054010                                                                                                    | 10.23        | VEP          |           |           | VEP      |          |       | $\square$ | $\square$ | VED | $\square$ | VEP       |           | $\square$ |          | $\square$ | VED       | $\square$ | VEP       |     |          |
| 22 1 0 0 0 0 0 0 0 0 0 0 0 0 0 0 0 0 0 0                                                                                          | 19,23        | VEP          | $\vdash$  |           | VEP      |          |       | H         | $\square$ | VEP | H         | H         | $\square$ | $\vdash$  | H        | H         | VEP       | $\vdash$  | $\square$ |     |          |
| 23 80 804 98 19+865                                                                                                    | 19.23        | VEP          | $\vdash$  |           | VED      |          |       | $\square$ | $\square$ | VED | H         | $\vdash$  | $\square$ | $\vdash$  | $\vdash$ | H         | VED       | $\square$ | $\square$ |     |          |
| 24 III RD4 PR20+060                                                                                                    | 19.23        | VEP          | $\vdash$  |           | VED      |          |       | H         | H         | VEP | H         | H         | H         | $\vdash$  | H        | H         | VEP       | H         | H         |     |          |
| 25 W RD4 PR23+040                                                                                                    | 19.23        | VEP          | $\vdash$  |           | VED      |          |       | H         | $\square$ | VED | H         | $\square$ |           | $\vdash$  |          | H         | VED       | $\square$ | $\square$ |     |          |
| 26 III RD4 PR38+300                                                                                                    | 12,20        | VEP          | $\vdash$  |           | Ent      |          | VED   | H         | $\vdash$  | VLP | H         | H         | $\square$ | VED       | H        | H         | VLP       | Н         | $\square$ |     |          |
| - 27 BD4 PB38+510                                                                                                    | 12,20        | VEP          | H         |           | Ent      |          | VEP   | H         | H         |     | H         | H         | H         | VEP       | H        | H         | H         | $\square$ | H         |     |          |
| 28 RD4 PR38+930                                                                                                    | 19.23        | VEP          |           |           |          |          | VEP   | H         |           | VEP | H         | $\square$ |           | 121       |          | H         | VEP       | $\square$ |           |     |          |
| 29 III RD4 PR39+850                                                                                                    | 12,20        | VEP          |           |           |          |          | VEP   |           |           |     | H         | H         | H         | VFP       |          | H         |           | H         |           |     |          |
| 30 BD4 PR42+110                                                                                                    | 12,20        | VEP          |           |           |          |          | VEP   |           |           |     | H         | H         | H         | VEP       | H        | H         | H         |           | H         |     |          |
| - 31 III RD4 PR43+470                                                                                                    | 12,20        | VEP          |           |           | VEP      |          | VEP   |           |           |     | H         | H         | H         | VEP       |          | H         | H         | H         |           |     |          |
| - 32 III RD4 PR43+880 / de la Pépiniè                                                                                             | re 12.20     | VEP          |           |           |          |          | VEP   |           |           |     | H         | H         |           | VEP.      |          | H         | H         |           |           |     |          |
| - 33 III RD4 PR44+050                                                                                                    | 12,20        | VEP          |           |           |          |          | VEP   |           |           |     | H         | H         |           | VEP       |          | H         | H         | $\square$ |           |     |          |
| 24 10 00 4 100                                                                                                    | 10.00        |              |           |           |          |          | 1.000 |           |           |     | -         |           | H         | 1.000     |          |           |           |           | H         |     |          |

### 6.1 Vérifier les séquences de visites proposées

- Sélectionner tous les ponts chargés ;
- Lancer la commande {Montrer répartition visites} du menu {Adm.Surv.} :

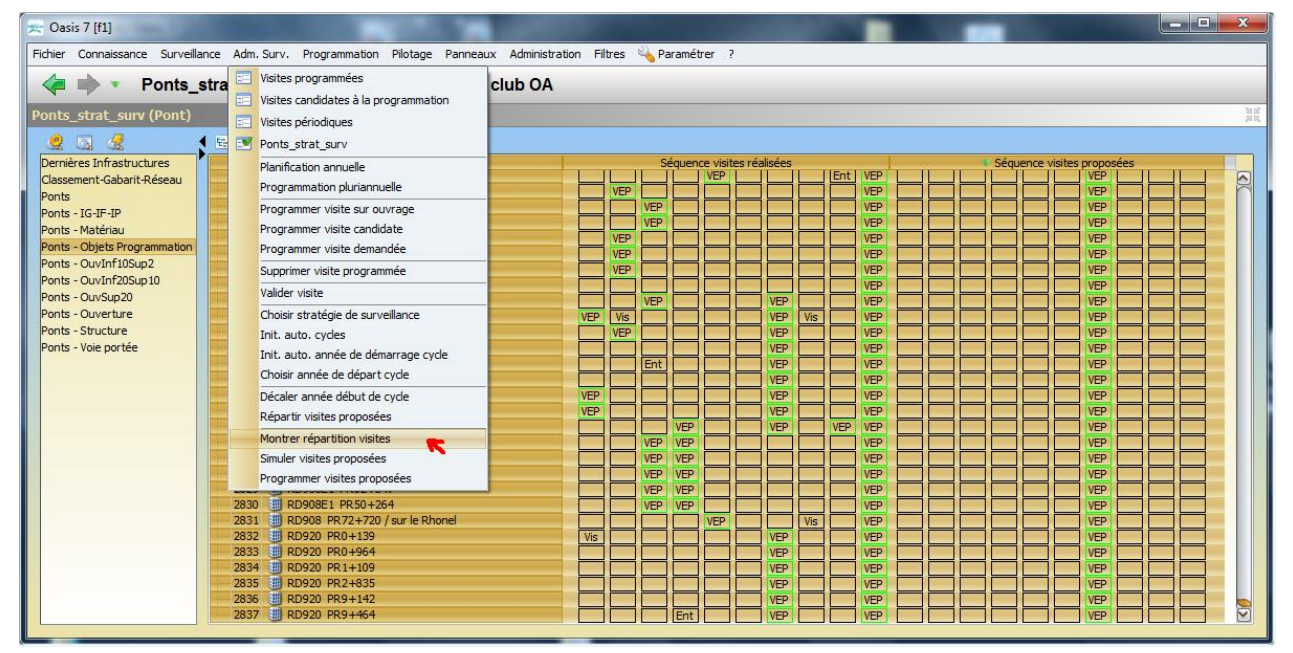

Ensemble des ponts concernés par la programmation Ponts Ouverture ≥ 2m ; Niveau (1, 2, 3, 4 5)

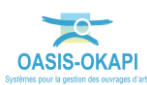

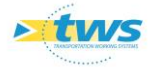

La répartition des visites futures est ainsi affichée avec une concentration en début de cycle :

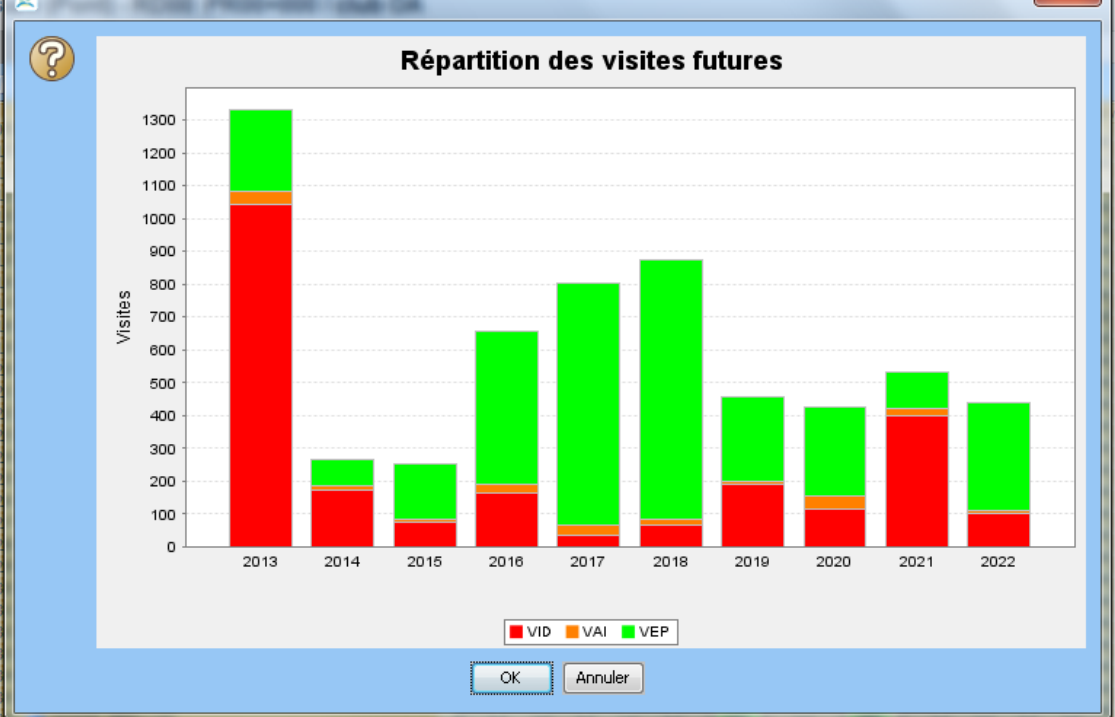

Concentration des volumes de visites à réaliser en début de cycle.

## 6.2 Ajuster la programmation

#### 6.2.1.1 Privilégier les ouvrages les moins bien connus

Les indices de surveillance permettent la mise en priorité des besoins de visite et des visites à réaliser ; au sein d'un même groupe, on pourra choisir de visiter en premier lieu les ouvrages les moins bien connus.

Trois indices de surveillance ont été définis :

L'indice ISI de Surveillance Immergée :

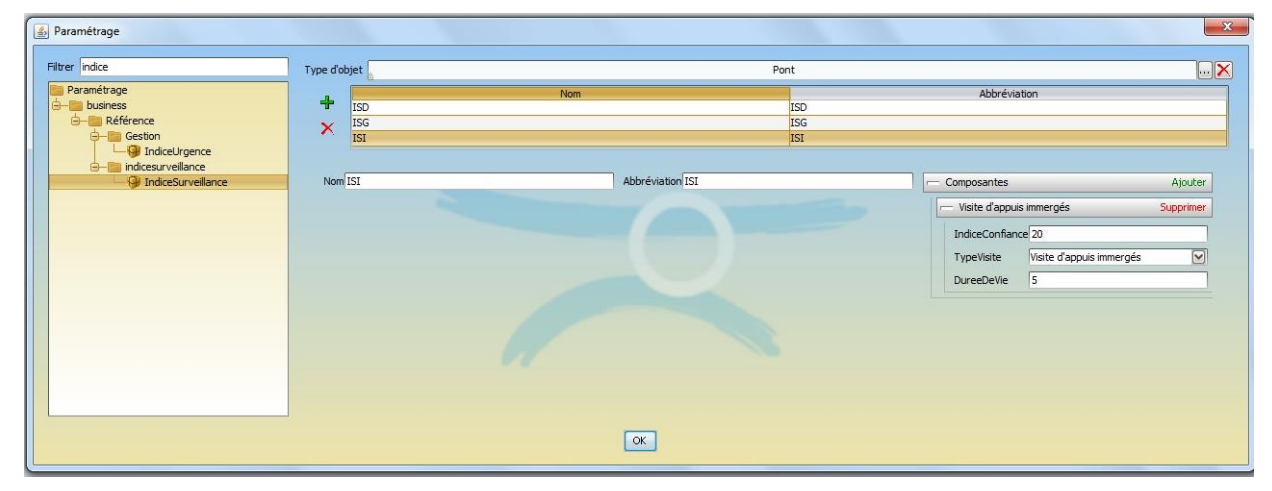

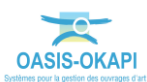

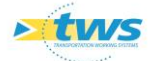

L'indice ISD de Surveillance Détaillée :

| 💰 Paramétrage                                                                                                    |                     |                  | X                                                                                                    |
|----------------------------------------------------------------------------------------------------|---------------------|------------------|----------------------------------------------------------------------------------------------------|
| Filtrer indice                                                                                                    | Type d'objet        | Po               | antX                                                                                                    |
| Paramétrage  Paramétrage  Référence  Référence  Paramétrage  Référence  Paramétrage Paramétrage Paramétrage Paramétrage Paramétrage Paramétrage Paramétrage Paramétrage Paramétrage Paramétrage Paramétrage Paramétrage Param | + ISD<br>ISG<br>ISI | Nom              | Abbréviation<br>ISD<br>ISG<br>ISI                                                                                                    |
| indicesurveillance     IndiceSurveillance                                                                                                    | Nom                 | Abbréviation ISD | Composantes Atouter                                                                                                    |
|                                                                                                    |                     |                  | ✓ vaste di inspection Detaillee Supprime      IndiceConfiance 20      TypeViaite Visite d'Inspection Détaillée ♥      DureeDeVie 5      ✓ Visite d'Evaluation Périodique Supprime      IndiceConfiance 10      TypeViaite Visite d'Evaluation Périodique ♥      DureeDeVie 5 |
|                                                                                                    |                     | OK               |                                                                                                    |

L'indice ISG de Surveillance Générale :

| Type d'objet        |                  |                   |                                                                                                    |
|---------------------|------------------|-------------------|----------------------------------------------------------------------------------------------------|
|                     |                  | Pont              |                                                                                                    |
| H ISD<br>ISG<br>ISI | Nom              | ISD<br>ISG<br>ISI | Abbréviation                                                                                                    |
| Nom                 | Abbréviation ISG |                   | Composantes Ajouter     Visite d'Evaluation Périodique Supprimer     IndiceConfiance 20                                     |
|                     |                  |                   | TypeVisite Visite d'Evaluation Périodique V<br>DureeDeVie 5                                                                 |
|                     |                  |                   | Visite d'Inspection Détaillée     Supprimer      IndiceConfiance 20      TypeVisite     Visite d'Inspection Détaillée     V |
|                     |                  |                   | DureeDeVie 5                                                                                                    |
|                     | Nom [55          | K                 | X ISG SG<br>ISI SG<br>Nom[SG Abbréviation]ISG                                                                               |

Un quatrième indice de surveillance, synthèse des trois premiers, permet de classer les ouvrages efficacement :

| 🛫 Oasis 7 [f1]                 |             |                                            |                                  |       | _     |      | X      |
|--------------------------------|-------------|--------------------------------------------|----------------------------------|-------|-------|------|--------|
| Fichier Connaissance Surveilla | ance Adm. S | urv. Programmation Pilotage Panneaux Admin | istration Filtres ५ Paramétrer ? |       |       |      |        |
| A Ponte                        | etrat eur   | v (Pont) - RD39E4 PR01+700                 |                                  |       |       |      |        |
|                                | Juar_Jua    | V(1 011)-1120324 11101-100                 |                                  |       |       |      |        |
| Ponts_strat_surv (Pont)        |             |                                            |                                  |       |       |      | 31 01  |
| 🧟 🖾 🍕                          | • 😔 💷       | 🔽 📆 🕙                                      |                                  |       |       |      |        |
| Dernières Infrastructures      |             | Ponts - Objets Programmation [2837]        | Indice de surveillance           | ISG   | ISD   | ISI  |        |
| Classement-Gabarit-Réseau      | 1           | RD39E4 PR01+700                            | 0,00                             | 0,00  | 0,00  | 0,00 |        |
| Ponts                          | - 2         | I RD65 PR15+900                            | 0,00                             | 0,00  | 0,00  | 0,00 |        |
| Ponts - IG-IF-IP               | - 3         | RD619 PR24+900                             | 0,00                             | 0,00  | 0,00  | 0,00 |        |
| Ponts - Matériau               | - 4         | BRD19 PR36+150                             | 0,00                             | 0,00  | 0,00  | 0,00 |        |
| Ponts - Objets Programmation   | - 5         | III RD36 PR17+400                          | 0,00                             | 0,00  | 0,00  | 0,00 |        |
| Peets Outlef105us2             | - 6         | RD37 PR15+500                              | 0,00                             | 0,00  | 0,00  | 0,00 |        |
| Ponts - Ouvini Iosupz          | - 7         | RD56 PR07+400                              | 0,00                             | 0,00  | 0,00  | 0,00 |        |
| Ponts - Ouvint2050p10          | - 8         | RD172 PR13+350                             | 0,00                             | 0,00  | 0,00  | 0,00 |        |
| Ponts - OuvSup20               | 9           | RD4 PR50+300 / de Cazilhac                 | 0,00                             | 14,71 | 14,71 | 0,00 |        |
| Ponts - Ouverture              | 10          | RD15 PR32+950 / de Cabrières               | 0,00                             | 10,00 | 10,00 | 0,00 |        |
| Ponts - Structure              | - 11        | RD 16 PR 10+035 / de la Gare               | 0,00                             | 8,20  | 6,76  | 0,00 |        |
| Ponts - Voie portée            | - 12        | BD16 PR00+705 / du Gaillousti              | 0,00                             | 14,71 | 14,71 | 0,00 |        |
|                                | - 13        | BD16 PR03+463                              | 0,00                             | 19,23 | 9,62  | 0,00 |        |
|                                | - 14        | BD908 PR20+260                             | 1,48                             | 2,96  | 1,48  | 0,00 |        |
|                                | - 15        | III RD1 PR43+885                           | 1,48                             | 2,96  | 1,48  | 0,00 |        |
|                                | - 16        | RD65 PR6+275                               | 1,71                             | 3,42  | 1,71  | 0,00 |        |
|                                | - 17        | RD1 PR31+800 / sur le ravin de Crabasses   | 1.71                             | 3,42  | 1.71  | 0.00 |        |
|                                | - 18        | RD1 PR43+885                               | 1,71                             | 3,42  | 1,71  | 0,00 |        |
|                                | - 19        | RD122 PR38+580                             | 1.71                             | 3,42  | 1.71  | 0.00 |        |
|                                | - 20        | BD130E7 PR0+400                            | 1.71                             | 3.42  | 1.71  | 0.00 |        |
|                                | - 21        | RD51E5 PR04+200                            | 2.00                             | 4.00  | 2.00  | 0.00 |        |
|                                | - 22        | BD51E5 PB02+850                            | 2.00                             | 4.00  | 2.00  | 0.00 |        |
|                                | - 23        | BD114 PR25+550 / sur canal de la roubine   | 2.00                             | 4.00  | 2.00  | 8.20 |        |
|                                | - 24        | RD114 PR29+160                             | 2.00                             | 4.00  | 2.00  | 4.00 |        |
|                                | - 25        | BD168_PR0+600 / du Château d'Eau           | 2,58                             | 3.42  | 2.58  | 0.00 |        |
|                                | - 26        | BD24E2 PR02+400 / passerelle piétons       | 2,81                             | 5.62  | 2.81  | 0,00 |        |
|                                | - 27        | BD106 PR07+000                             | 2,01                             | 5.62  | 2,81  | 0,00 |        |
|                                | - 28        | RD171 PR4+720 / OA sur A9                  | 2,81                             | 5.62  | 2.81  | 0,00 |        |
|                                | 20          | PD13 PD35+497                              | 2,01                             | 5.62  | 2,01  | 0,00 | $\sim$ |
|                                | 29          | (HII KUIJ FRJJTTJ2                         | 2,01                             | 5,62  | 2,01  | 0,00 |        |

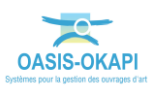

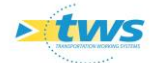

#### 6.2.1.2 Déplacer le démarrage normal

- Dans l'interface « Ponts\_strat\_surv », les colonnes « Séquence visites réalisées »,
   « Séquence visites proposées » et « Indice de surveillance » sont affichées.
- Trier d'abord sur les « Visites proposées », puis sur l'« Indice de surveillance » :

| ÷   |      | 🝸 🔂 💾                            |        |       |     |   |       |         |         |        |     |     |     |    |    |     |        |         |         |       |     |     |     |   |
|-----|------|----------------------------------|--------|-------|-----|---|-------|---------|---------|--------|-----|-----|-----|----|----|-----|--------|---------|---------|-------|-----|-----|-----|---|
|     | Pont | s - Objets Programmation [2837]  | Indice |       |     | • | Séque | ence vi | sites p | roposé | ées |     |     |    |    | S   | équenc | e visit | es réal | isées |     |     |     |   |
|     | 1    | RD39E4 PR01+700                  | 0,00   | VID   |     |   | VEP   |         |         | VID    |     |     | VEP |    |    |     |        |         |         |       |     |     | Vis |   |
|     | 2    | RD65 PR15+900                    | 0,00   | VID   |     |   | VEP   |         |         | VID    |     |     | VEP |    |    |     |        |         |         |       |     |     | Vis |   |
|     | - 3  | RD619 PR24+900                   | 0,00   | VID   |     |   | VEP   |         |         | VID    |     |     | VEP |    |    |     |        |         |         |       |     |     | Vis |   |
|     | - 4  | RD19 PR36+150                    | 0,00   | VID   |     |   |       |         | VEP     |        |     |     |     |    |    |     |        |         |         |       |     |     | Vis |   |
|     | - 5  | RD36 PR17+400                    | 0,00   | VID   |     |   |       |         | VEP     |        |     |     |     |    |    |     |        |         |         |       |     |     | Vis |   |
|     | - 6  | RD37 PR15+500                    | 0,00   | VID   |     |   |       |         | VEP     |        |     |     |     |    |    |     |        |         |         |       |     |     | Vis |   |
|     | - 7  | RD56 PR07+400                    | 0,00   | VEP   |     |   |       |         |         |        | VEP |     |     |    |    |     |        |         |         |       |     |     | Vis |   |
|     | 8    | RD172 PR13+350                   | 0,00   | VEP   |     |   |       |         |         |        | VEP |     |     |    |    |     |        |         |         |       |     | Vis |     |   |
|     | 9    | 🏢 RD4 PR50+300 / de Cazilhac     | 0,00   | VAI   | VID |   |       |         | VEP     |        | VAI | VID |     |    | VE | P   |        |         |         | VEP   | VID |     |     |   |
|     | - 10 | I RD15 PR32+950 / de Cabrières   | 0,00   | VAI   | VID |   |       |         | VEP     |        | VAI | VID |     |    | VE | P   |        |         | VID     |       |     |     |     |   |
|     | 11   | 🔠 RD16 PR10+035 / de la Gare     | 0,00   | VAI   | VID |   |       |         | VEP     |        | VAI | VID |     |    |    | VEP | VID    | VEP     |         |       |     |     |     |   |
|     | - 12 | 🔠 RD16 PR00+705 / du Gaillousti  | 0,00   | VAI   |     |   | VID   |         |         |        |     | VEP | VAI |    |    | VEP |        | VEP     |         |       | VID |     |     |   |
|     | - 13 | RD16 PR03+463                    | 0,00   | VAI   |     |   | VID   |         |         |        |     | VEP | VAI |    |    | VEP |        | VEP     |         |       |     |     | VEP |   |
|     | - 14 | Image: RD908 PR20+260            | 1,48   | VID   |     |   |       | VEP     |         |        |     | VID |     |    |    |     |        |         |         |       |     |     |     |   |
|     | - 15 | RD1 PR43+885                     | 1,48   | VID   |     |   |       |         | VEP     |        |     |     |     |    |    |     |        |         |         |       |     |     |     |   |
|     | - 16 | RD65 PR6+275                     | 1,71   | VID   |     |   |       | VEP     |         |        |     | VID |     |    |    |     |        |         |         |       |     |     | Ent |   |
|     | 17   | 🏢 RD1 PR31+800 / sur le ravin de | 1,71   | VID   |     |   |       |         | VEP     |        |     |     |     |    |    |     |        |         |         |       |     |     |     |   |
| I H | - 18 | Image: RD1 PR43+885              | 1,71   | VID   |     |   |       |         | VEP     |        |     |     |     |    |    |     |        |         |         |       |     |     |     |   |
| I H | - 19 | Image: RD122 PR38+580            | 1,71   | VID   |     |   |       |         | VEP     |        |     |     |     |    |    |     |        |         |         |       |     |     |     |   |
| ΙH  | - 20 | RD130E7 PR0+400                  | 1,71   | VID   |     |   |       |         | VEP     |        |     |     |     |    |    |     |        |         |         |       |     |     |     |   |
| ۱H  | - 21 | RD51E5 PR04+200                  | 2,00   | VID   |     |   | VEP   |         |         | VID    |     |     | VEP | VE | 2  |     |        |         |         |       |     |     |     |   |
| IН  | - 22 | RD51E5 PR02+850                  | 2,00   | VID   |     |   |       |         | VEP     |        |     |     |     | VE | 2  |     |        |         |         |       |     |     |     |   |
| IН  | - 23 | I RD114 PR25+550 / sur canal de  | 2,00   | VID   |     |   |       |         | VEP     |        |     |     |     | VE | P  |     |        | Vis     |         |       |     |     |     |   |
| LН  | - 24 | RD114 PR29+160                   | 2,00   | VID   |     |   |       |         | VEP     |        |     |     |     | VE | P  |     |        |         |         |       |     |     |     |   |
| IН  | - 25 | 🏢 RD168 PR0+600 / du Château d   | 2,58   | VID   |     |   |       |         | VEP     |        |     |     |     |    |    |     |        | Ent     |         |       |     |     |     |   |
| LН  | - 26 | I RD24E2 PR02+400 / passerelle   | ¢ 2,81 | VID   |     |   | VEP   |         |         | VID    |     |     | VEP |    |    | VEP |        |         |         |       |     |     |     |   |
| LН  | - 27 | RD106 PR07+000                   | 2,81   | VID   |     |   | VEP   |         |         | VID    |     |     | VEP |    |    | VEP |        |         |         |       |     |     |     |   |
| LH  | - 28 | I RD171 PR4+720 / OA sur A9      | 2,81   | VID   |     |   | VEP   |         |         | VID    |     |     | VEP |    |    | VEP |        |         |         |       |     |     |     |   |
|     | - 29 | RD13 PR35+492                    | 2,81   | VID   |     |   |       |         | VEP     |        |     |     |     | VE | 2  | VEP |        |         |         |       |     |     |     |   |
|     | - 30 | I RD129 PR11+820 / Echangeur o   | 2,96   | VID   |     |   | VEP   |         |         | VID    |     |     | VEP |    | VE | P   |        |         |         |       |     |     |     |   |
|     | - 31 | I RD19 PR00+400 / des Moulins    | 2,96   | VID   |     |   |       |         | VEP     |        |     |     |     |    |    |     | Ent    |         |         |       |     |     |     |   |
|     | - 32 | I RD53E1 PR00+010 / de Cambor    | n 3,29 | VAI   | VID |   |       |         | VEP     |        | VAI | VID |     |    | VI | 2   |        |         |         | VEP   |     |     |     |   |
|     | - 33 | RD5E1 PR02+325                   | 3,38   | VID   |     |   | VEP   |         |         | VID    |     |     | VEP |    |    | VEP | VEP    |         |         |       |     |     |     | M |
|     | 24   | im pooo poor tot ( de ceresilee  | 0.00   | 1.075 |     |   |       |         |         | 1.75   |     |     |     | _  |    |     | 1.000  |         |         |       |     |     |     |   |

# - Sélectionner les ponts avec une VID en première visite proposée dont l'indice de surveillance est inférieur à 6, pour leur éviter la programmation d'une VID intempestive :

| ŧ. | 11 III | 1 🔽 🛸 🕙                          |        |        |     |     |       |           |         |        |        |     |     |   |     |     |       |       |          |          |      |     |   |   |
|----|--------|----------------------------------|--------|--------|-----|-----|-------|-----------|---------|--------|--------|-----|-----|---|-----|-----|-------|-------|----------|----------|------|-----|---|---|
| 1  | Pont   | ts - Objets Programmation [2837] | Indice |        |     |     | Séque | nce vi    | sites p | roposé | es     |     |     |   |     |     | Sé    | quenc | e visite | es réali | sées |     |   |   |
|    | 476    | BD35 PR23+850                    | 5,00   | VID    |     |     |       |           | VEP     |        |        |     |     |   |     |     |       |       |          | VEP      |      |     |   |   |
|    | 477    | RD35 PR28+300                    | 5,00   | VID    |     |     |       |           | VEP     |        |        |     |     |   |     |     |       |       |          | VEP      |      |     |   |   |
|    | 478    | BD60 PR02+450                    | 5,00   | VID    |     |     | 1     |           | VEP     |        |        |     |     | V | EP  |     |       |       | VEP      | VEP      |      |     |   |   |
|    | - 479  | RD25E3 PR00+030 / sur la Prime   | 5,00   |        | VID |     |       |           |         | VEP    |        |     |     | 6 |     | VID |       |       | 1        | VEP      |      |     |   |   |
|    | - 480  | III RD27 PR12+800                | 5,00   |        | VID |     |       |           |         | VEP    |        |     |     |   |     | VID |       |       | 1        | VEP      |      |     |   |   |
|    | - 481  | BD35 PR23+240 / de la barrière   | 5,00   |        | VID |     |       | $\square$ |         | VEP    |        |     |     |   |     | VID |       |       |          | VEP      |      |     |   |   |
|    | - 482  | III RD35 PR24+270 / de la Tour   | 5,00   |        | VID |     |       | $\square$ |         | VEP    |        |     |     | Ī |     | VID |       |       |          | VEP      |      |     |   |   |
|    | - 483  | III RD174 PR19+280               | 5,00   |        | VID |     |       |           |         | VEP    |        |     |     |   |     | VID | VEP   |       |          | VEP      |      |     |   |   |
|    | - 484  | BD110 PR00+000 / sur le Vidour   | 5,20   | VAI    | VID |     |       |           | VEP     |        | VAI    | VID |     | N | /ID | VEP |       | VAI   |          |          |      |     |   |   |
|    | - 485  | BD34 PR01+950 / de Courcham;     | 5,42   |        |     | VEP |       | VAI       | VID     |        |        |     | VEP | V | EP  |     |       |       |          |          |      | VAI |   |   |
|    | 486    | BD2 PR31+850                     | 5,62   | VID    |     |     | VEP   |           |         | VID    |        |     | VEP |   |     |     | VID   |       |          | VEP      |      |     |   |   |
|    | 487    | 🔲 RD2 PR41+900 / échangeur Geo   | 5,62   | VID    |     |     | VEP   |           |         | VID    | 1      |     | VEP |   |     | VEP | VID   | 2     | (i)      | VEP      | ) (j |     |   |   |
|    | 488    | BD5 PR25+260 / sur le ruisseau   | 5,62   | VID    |     |     | VEP   |           |         | VID    |        | 0   | VEP |   |     |     | VID   |       | VEP      |          |      |     |   |   |
|    | 489    | BRD8 PR04+604                    | 5,62   | VID    |     |     | VEP   |           |         | VID    |        |     | VEP |   |     | VEP | VID   |       |          | VEP      |      |     |   |   |
|    | 490    | RD13 PR00+890 / de la Devèze     | 5,62   | VID    |     |     | VEP   |           |         | VID    |        |     | VEP | Ē |     |     | VID   |       | VEP      |          |      |     |   |   |
|    | 491    | BD13 PR01+050 / de la Fraisse    | 5,62   | VID    |     |     | VEP   |           |         | VID    |        |     | VEP |   |     |     | VID   |       | VEP      |          |      |     |   |   |
|    | 492    | 🗒 RD13 PR01+550 / de la Condam   | 5,62   | VID    |     |     | VEP   |           |         | VID    | -      |     | VEP |   |     |     | VID   |       | VEP      |          |      |     |   |   |
|    | 493    | RD13 PR02+020 / de St Sylvestr   | 5,62   | VID    |     |     | VEP   |           |         | VID    | 1      |     | VEP |   |     |     | VID   |       | VEP      |          |      |     |   |   |
|    | 494    | RD13 PR02+400 / de Mermian       | 5,62   | VID    |     |     | VEP   |           |         | VID    | - J.   |     | VEP |   |     |     | VID   |       | VEP      |          |      |     |   |   |
|    | 495    | BD13 PR05+400 / de Ratigone      | 5,62   | VID    |     |     | VEP   |           |         | VID    | 1      |     | VEP |   | -   |     | VID   | 0     | VEP      |          |      |     |   |   |
|    | 496    | RD14 PR02+350 / de Cas           | 5,62   | VID    |     |     | VEP   |           |         | VID    |        |     | VEP |   | -   |     | VID   |       | 24       | VEP      |      |     |   |   |
|    | 497    | RD15E2 PR00+770 / de Boujan      | 5,62   | VID    |     |     | VEP   |           |         | VID    |        |     | VEP | V | EP  |     | VID   |       |          | VEP      | _    |     |   |   |
|    | 498    | RD19 PR04+980 / de Setso         | 5,62   | VID    |     |     | VEP   |           |         | VID    |        |     | VEP | V | EP  |     | VID   |       |          |          |      |     |   |   |
|    | 499    | BD19 PR12+500 / de Belandes      | 5,62   | VID    |     |     | VEP   |           |         | VID    |        |     | VEP |   |     | VEP | VID   |       | VEP      |          |      |     |   |   |
|    | 500    | BD114 PR25+135                   | 5,62   | VID    |     |     | VEP   |           |         | VID    |        |     | VEP |   |     | VEP | VID   |       |          |          |      |     |   |   |
|    | 501    | BD177 PR32+190 / de Gimios       | 5,62   | VID    |     |     | VEP   |           |         | VID    |        |     | VEP | 1 | -   |     | VID   |       | 1        |          |      |     |   |   |
|    | 502    | RD908 PR27+630 / de Colombiéi    | 5,62   | VID    |     |     | VEP   |           |         | VID    | 1 - 13 |     | VEP |   |     |     | VID   | VEP   |          |          |      |     |   |   |
|    | 503    | RD13 PR02+700 / de St Mathieu    | 5,62   | VID    | 1   |     | (č    | VEP       | 1. J    |        | 1      | VID | 1   |   | e e |     | VID   |       | VEP      |          | 1    |     |   |   |
|    | 504    | BD32 PR40+760                    | 5,62   | VID    |     | 2   | 4     | VEP       |         |        | 4      | VID |     | 1 |     | VEP | VID   |       | 2        |          |      |     | - |   |
|    | 505    | BD60 PR00+160                    | 5,62   | VID    |     |     |       | VEP       |         |        |        | VID |     | V | EP  |     | VID   |       |          | VEP      |      |     |   |   |
|    | - 506  | I RD145 PR12+500                 | 5,62   | VEP    |     |     |       |           |         |        | VEP    |     |     |   | Vis |     | VEP   |       |          |          |      |     |   |   |
|    | - 507  | I RD145 PR12+500                 | 5,62   | VEP    |     |     |       |           |         |        | VEP    |     |     |   |     |     | VEP   |       |          |          |      |     |   |   |
|    | - 508  | I RD177E3a PR0+200 / des poirier | 5,62   | VEP    |     |     |       |           |         |        | VEP    |     |     |   |     |     | VEP   |       |          |          | 1    |     |   | 5 |
|    | 500    | 500 0017752 000 000              | E 63   | LUCCO. |     |     |       |           |         |        | Lump.  |     |     |   |     |     | L.CO. |       |          |          |      |     |   |   |

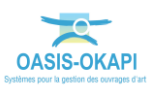

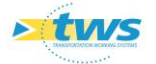

- 😋 Oasis 7 [f1] Fichier Connaissance Surveillance Adm. Surv. Programmation Pilotage Panneaux Visites programmées ka 🔶 🔹 Ponts\_stra clu Visites candidates à la programmation Visites périodiques 🧟 🖾 🍕 Ponts\_strat\_surv 1 Dernières Infrastructures Planification annuelle Classement-Gabarit-Réseau Programmation pluriannuelle onts Programmer visite sur ouvrage Ponts - IG-IF-IP Ponts - Matériau Ponts - Objets Programmation Programmer visite candidate Programmer visite demandée Ponts - OuvInf10Sup2 Ponts - OuvInf20Sup10 Supprimer visite programmée Valider visite Ponts - OuvSup20 Ponts - Ouverture Ponts - Structure Choisir stratégie de surveillance Init. auto. cycles Ponts - Voie portée Init. auto. année de démarrage cycle Choisir année de départ cycle Décaler année début de cycle R Répartir visites proposées Montrer répartition visites Simuler visites proposées Programmer visites proposées
- Lancer la commande {Décaler Année début de cycle} du menu {Adm. Surv.} :

- Et décaler le début de cycle d'un an en arrière :

| 10+.       | 340          | VID              | ╣╞═╣╞═╣╞╴       | VEP                |                      |               |
|------------|--------------|------------------|-----------------|--------------------|----------------------|---------------|
| 18+<br>19+ | Décaler a    | innée début de c | ycle            |                    |                      |               |
| 20+        | 9            | De combien d'ann | ées voulez-vous | décaler le cycle d | es infrastructures s | électionnées? |
| 22+        |              | -1               |                 |                    |                      |               |
| 22+<br>26+ |              | (1)              | ОК              | Annuler            |                      | int           |
| 26+        |              |                  |                 | (2)                |                      |               |
| 19+4       | 474 / sur la | Thong VID        |                 | VEP                |                      | VAI           |

Attendre la fin du traitement :

| 1 S III 🔽 📆 🕙                           |                                          |                            |
|-----------------------------------------|------------------------------------------|----------------------------|
| Ponts - Objets Programmation [2837]     | Séquence visites proposées               | Séquence visites réalisées |
| 1024 II RD910 PR11+720                  | VID                                      |                            |
| 1025 II RD910 PR11+740                  | VID                                      |                            |
| 1026 BRD922 PR02+490                    | VID VEP C                                |                            |
| 1027 🔡 RD922 PR04+810                   |                                          |                            |
| 1028 II RD922 PR12+990                  | VID VID VEP                              | VEP Ent VEP VEP            |
| 1029 🔠 RD922 PR14+820                   |                                          |                            |
| 1030 🔠 RD922 PR 15+625 / de la Gendar   | VID VEP OF OF                            | Ent VEP Vis VEP            |
| 1031 🔠 RD922 PR16+350                   | VID VEP C                                |                            |
| 1032 III RD922 PR17+340                 |                                          |                            |
| 1033 🔠 RD922 PR 18+040                  |                                          |                            |
| 1034 🛄 RD922 PR 19+540                  |                                          | Ent VEP                    |
| 1035 II RD922 PR20+100                  | VID                                      | VEP                        |
| 1036 III RD922 PR21+835                 | VID Décaler année début de cycle         |                            |
| 1037 III RD922 PR22+330                 | VID                                      | VEP                        |
| 1038 I RD922 PR22+588                   | VID 14% - RD907 PR44                     | +735 VEP                   |
| 1039 III RD922 PR26+052                 | VID                                      | VEP                        |
| 1040 III RD922 PR26+200                 | VID Temps restant: 4 minutes 33 secondes |                            |
| 1041 III RD22E12 PR02+555 / de Nouga    | VID                                      | Annuler VAI VEP            |
| 1042 🛄 RD125 PR 19+474 / sur la Thong   | VID                                      | VAI VEP                    |
| 1043 🔠 RD8E13 PR00+050 / de Tauriac     | VEP                                      | VAI VEP VID                |
| - 1044 🔠 RD33 PR07+731 / de Canet       | VEP VAI VID VEP VAI                      | VAI VEP                    |
| — 1045 🏢 RD612 PR41+515 / sur le Grau d | VEP VAI VID VEP VAI                      | VEP VEP VAI                |
| - 1046 进 RD612 PR118+0 / du Martinet si | VEP VAI VID VEP VAI                      | VEP VAI VEP                |

- Lorsque celui-ci est terminé, cliquer dans [Terminer] :

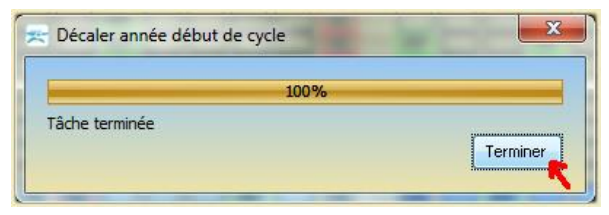

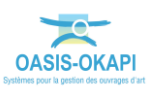

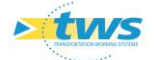

| 😪 Oasis 7 [f1]                                                                                                    |                                                                                                    |            |  |  |  |  |  |  |  |  |  |  |  |  |  |
|----------------------------------------------------------------------------------------------------|----------------------------------------------------------------------------------------------------|------------|--|--|--|--|--|--|--|--|--|--|--|--|--|
| Eichice Compaignees Compailer                                                                                                    | n Ada San Desenanting Blatter Desenant Advisible Eller D Desenator 2                                                                                                    |            |  |  |  |  |  |  |  |  |  |  |  |  |  |
| Fichier Connaissance Surveillar                                                                                                    | te Auni, surv. Programmauori Pilotage Parmeaux Auministration Fildes 💊 Parameter ?                                                                                                    |            |  |  |  |  |  |  |  |  |  |  |  |  |  |
| < 🔶 🔹 Ponts_s                                                                                                    | trat_surv (Pont) - RD612 PR100+65                                                                                                    |            |  |  |  |  |  |  |  |  |  |  |  |  |  |
| Ponts_strat_surv (Pont)                                                                                                    | nts_strat_surv (Pont)                                                                                                    |            |  |  |  |  |  |  |  |  |  |  |  |  |  |
| <u> </u>                                                                                                    | 2 III 🔞 🗒 🖳                                                                                                    |            |  |  |  |  |  |  |  |  |  |  |  |  |  |
| Dernières Infrastructures     Ponts - Objets Programmation [2837]     Indice     Séquence visites proposées     Séquence visites réalisées       Classement-Gabarit Réseau     1     IRD172 PR13+350     0,00     VEP     VEP     VEP       Ponts     2     IRD56 PR07+400     0,00     VEP     VEP     VEP     VEP       2     IRD56 PR07+400     0,00     VEP     VEP     VEP     VEP     VEP |                                                                                                    |            |  |  |  |  |  |  |  |  |  |  |  |  |  |
| Classement-Gabarit-Réseau                                                                                                    | Classement-Gabant-Hessau         1         If VL/L = PK15730         0,00         VEP         VEP         VEP           Ponts         2         If RD56 PR07400         0,00         VEP         VEP         VEP         VEV         VEV<                                                                                                    |            |  |  |  |  |  |  |  |  |  |  |  |  |  |
| Ponts - IG-IF-IP - 3 RD15 PR10+035 / de la Gare 0,00 VEP VEP VEP VEP VEP VEP VEP VEP VEP VEP                                                                                                    |                                                                                                    |            |  |  |  |  |  |  |  |  |  |  |  |  |  |
| Ponts - IG-IF-IP                                                                                                    |                                                                                                    | ┥┝┥┝┥┝┥╵╵╵ |  |  |  |  |  |  |  |  |  |  |  |  |  |
| Ponts - Materiau                                                                                                    | - 5 III RD4 PR50+300 / de Cazilhac 0.00 VAT VID VEP VAT VID VEP VAT VID VEP                                                                                                    |            |  |  |  |  |  |  |  |  |  |  |  |  |  |
| Ponts - Objets Programmation                                                                                                    | - 6 I RD16 PR03+463 0,00 VAT VID VID VEP VAT VEP VEP VEP                                                                                                    | VEP        |  |  |  |  |  |  |  |  |  |  |  |  |  |
| Ponts - Ouvin 10Sup2                                                                                                    | - 7 🗐 RD16 PR00+705 / du Gaillousti 0,00 VAI VID VID VEP VAI VEP VAI                                                                                                    | VID        |  |  |  |  |  |  |  |  |  |  |  |  |  |
| Ponts - OuvEuro20                                                                                                    | - 8 I RD619 PR24+900 0,00 VEP VID VEP                                                                                                    | Vis        |  |  |  |  |  |  |  |  |  |  |  |  |  |
| Ponts - Ouvorburo                                                                                                    | - 9 👹 RD65 PR 15+900 0,00 VEP VID VID VEP                                                                                                    | Vis        |  |  |  |  |  |  |  |  |  |  |  |  |  |
| Ponts - Odverture                                                                                                    | - 10 III RD39E4 PR01+700 0,00 VEP VID VEP                                                                                                    | Vis        |  |  |  |  |  |  |  |  |  |  |  |  |  |
| Ponts - Voie portée                                                                                                    |                                                                                                    | Vis        |  |  |  |  |  |  |  |  |  |  |  |  |  |
| Points - voie pointee                                                                                                    |                                                                                                    | Vis Vis    |  |  |  |  |  |  |  |  |  |  |  |  |  |
|                                                                                                    |                                                                                                    |            |  |  |  |  |  |  |  |  |  |  |  |  |  |
|                                                                                                    |                                                                                                    | ┥┝┥┝┥┝┥╵╵╵ |  |  |  |  |  |  |  |  |  |  |  |  |  |
|                                                                                                    |                                                                                                    |            |  |  |  |  |  |  |  |  |  |  |  |  |  |
|                                                                                                    | - 17    RD130E7 PR0+400 1.71                                                                                                    |            |  |  |  |  |  |  |  |  |  |  |  |  |  |
|                                                                                                    | - 18 III RD122 PR38+580 1,71 VEP                                                                                                    |            |  |  |  |  |  |  |  |  |  |  |  |  |  |
|                                                                                                    | - 19 III RD1 PR43+885 1,71 VEP VID VID                                                                                                    |            |  |  |  |  |  |  |  |  |  |  |  |  |  |
|                                                                                                    | - 20 👹 RD1 PR31+800 / sur le ravin de 1,71                                                                                                    |            |  |  |  |  |  |  |  |  |  |  |  |  |  |
|                                                                                                    | - 21 III RD51E5 PR04+200 2,00 VEP VID VEP VEP VEP                                                                                                    |            |  |  |  |  |  |  |  |  |  |  |  |  |  |
|                                                                                                    | 22 III RD114 PR29+160 2,00 VEP VEP VID VEP                                                                                                    |            |  |  |  |  |  |  |  |  |  |  |  |  |  |
|                                                                                                    | 23 (IIII RD114 PR25+550 / sur canal de 2,00 VEP VEP VID VEP VID VEP                                                                                                    |            |  |  |  |  |  |  |  |  |  |  |  |  |  |
|                                                                                                    |                                                                                                    |            |  |  |  |  |  |  |  |  |  |  |  |  |  |
|                                                                                                    |                                                                                                    |            |  |  |  |  |  |  |  |  |  |  |  |  |  |
|                                                                                                    |                                                                                                    |            |  |  |  |  |  |  |  |  |  |  |  |  |  |
|                                                                                                    |                                                                                                    |            |  |  |  |  |  |  |  |  |  |  |  |  |  |
|                                                                                                    |                                                                                                    |            |  |  |  |  |  |  |  |  |  |  |  |  |  |
|                                                                                                    | - 30 IIII RD 129 PR 11+820 / Echangeur d 2,96 VEP VEP VEP VEP VEP                                                                                                    |            |  |  |  |  |  |  |  |  |  |  |  |  |  |
|                                                                                                    | - 31 🗑 RD19 PR00+400 / des Moulins 2,96                                                                                                    |            |  |  |  |  |  |  |  |  |  |  |  |  |  |
|                                                                                                    | - 32 🗐 RD53E1 PR00+010 / de Cambon 3,29 - VEP VAI VID - VID - VID |            |  |  |  |  |  |  |  |  |  |  |  |  |  |
|                                                                                                    |                                                                                                    |            |  |  |  |  |  |  |  |  |  |  |  |  |  |
|                                                                                                    |                                                                                                    |            |  |  |  |  |  |  |  |  |  |  |  |  |  |

- La séquence des visites proposées a ainsi été modifiée :

#### 6.2.1.3 Lissage temporel

Le lissage temporel consiste à répartir les « visites proposées ». Par exemple, lorsqu'un bloc est trop important, il peut être opportun de décaler le début du cycle de surveillance pour les ouvrages de ce bloc.

- Dans l'interface « Ponts\_strat\_surv », les colonnes « Séquence visites réalisées »,
   « Séquence visites proposées » et « ISG » sont affichées.
- Trier sur les « Visites proposées » :

| Ponts_strat_surv (Pont)      |                                        |           |                            |                            | ar<br>ar |
|------------------------------|----------------------------------------|-----------|----------------------------|----------------------------|----------|
| 🧟 🔯 🧟                        | ( 😑 💷 🔽 📆 🖳                            |           |                            |                            |          |
| Dernières Infrastructures    | Ponts - OuvInf10Sup2 (NIVEAU 1) [385]  | ISG       | Séquence visites proposées | Séquence visites réalisées |          |
| Classement-Gabarit-Réseau    | 👝 1 🔠 RD986 PR54+430 / surbaissé dd    | 17,24 VID |                            | VID VEP VEP Vis VEP        |          |
| Ponts                        | 🗕 🗕 2 🔠 RD909 PR23+500 / de Gournaut   | 19,23 VID |                            |                            |          |
| Ponts - IG-IE-IP             | 🗕 🚽 3 🔠 RD909 PR22+650 / de Gournaut   | 10,00 VID |                            |                            |          |
| Ponts - Matériau             | - 4 🔳 RD909 PR21+620                   | 10,00 VID |                            |                            |          |
| Ponts - Objets Programmation | 🗕 — 5 🔠 RD909 PR20+070 / de la Bouldon | 10,00 VID |                            | Ent VEP                    |          |
| Ponts - OuvIof10Sup2         | - 6 🔠 RD909 PR15+680                   | 10,00 VID |                            | Ent VEP                    |          |
| Ponts - OuvInf103up2         | - 7 进 RD909 PR15+220                   | 10,00 VID |                            |                            |          |
| Ponts - OuvSup20             | 🗕 8 进 RD909 PR 10 + 070 / de Mont Ferr | 10,00 VID |                            |                            |          |
| Points - Ouverburg           | 9 🔠 RD909 PR09+280 / de Sèbe           | 10,00 VID |                            |                            |          |
| Ponts - Ouverture            | - 10 🛄 RD909 PR09+150 / de Bast        | 10,00 VID |                            |                            |          |
| Ponts - Structure            | - 11 RD909 PR09+085                    | 10,00 VID |                            |                            |          |
| Ponts - voie portee          | - 12 RD909 PR08+150 / de Vinassac      | 10,00 VID |                            |                            |          |
|                              | - 13 RD909 PR07+380 / de la Garenn     | 10,00 VID |                            |                            |          |
|                              | - 14 RD909 PR06+570 / de l'Aire        | 10,00 VID |                            |                            |          |
|                              | - 15 RD909 PR05+745 / de Sagnes        | 10,00 VID |                            |                            |          |
|                              | - 16 BRD909 PR05+120                   | 10,00 VID |                            |                            |          |
|                              | 17 RD908 PR76+920                      | 14,71 VID |                            |                            |          |
|                              | - 18 RD908 PR/6+150                    | 19,23 VID |                            |                            |          |
|                              | 19 RD908 PR/6+120                      | 19,23 VID |                            |                            |          |
|                              | 20 1 KD908 PK76+100                    | 19,23 VID |                            |                            |          |
|                              | 21 1 KD908 PK71+130                    | 19,23 VID |                            |                            |          |
|                              | 22 B RD908 PR69+535                    | 19,23 VID |                            |                            |          |
|                              | 23 B RD908 PR69+305                    | 19,23 VID |                            |                            |          |
|                              | 25 DD008 PE68+740                      | 19,23 VID |                            |                            |          |
|                              | 25 B PD908 PE62+255                    | 19,23 VID |                            |                            |          |
|                              | 27 PD908 PD61+770                      | 19 23 VID |                            |                            |          |
|                              | 28 BD908 PB52+225                      | 19.23 VID |                            |                            |          |
|                              | 29 RD908 PB47+320 / du Mas Pouri       | 19.23 VID |                            |                            |          |
|                              | - 30 RD908 PR46+750                    | 19,23 VTD |                            |                            |          |
|                              | - 31 RD908 PR35+870                    | 19,23 VID |                            | Ent VEP VEP                |          |
|                              | - 32 RD908 PR33+515                    | 19,23 VID |                            |                            |          |
|                              | - 33 RD908 PR32+200                    | 19,23 VID |                            |                            | 9        |
|                              | 24 0000 0000 0000                      | 10.00     |                            |                            | <u> </u> |

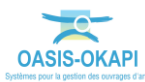

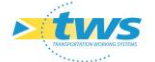

- Répartir le démarrage sur 2 ans d'un bloc trop important :
- Sélectionner les ouvrages concernés :

| 🖼 💷 🔽 📆 🐴                             |         |         |       |      |          |     |                                         |          |         |      |          |       |     |     |      |            |      |                   |
|---------------------------------------|---------|---------|-------|------|----------|-----|-----------------------------------------|----------|---------|------|----------|-------|-----|-----|------|------------|------|-------------------|
| Ponts - OuvInf10Sup2 (NIVEAU 1) [385] | osées   |         |       |      |          | Sé  | quenci                                  | e visite | s réali | sées |          |       |     |     |      |            |      |                   |
| 199 🔢 RD13 PR12+286 / OA 4            | 19,23 V | ID      | VEP   |      |          | VID |                                         |          | VID     |      | VEP      |       |     | -   |      |            | VEP  |                   |
| 200 🔢 RD13 PR12+010 / de la Solanciè  | 19,23 V | ID      | VEP   |      | 1. 1.    | VID | 19                                      | - 9 - 9  |         |      | VEP      |       |     |     | (g   |            | VEP  | n                 |
| 201 III RD11 PR15+630 / Pont de ROUE  | 17,24 V | ID      | VEP   |      |          | VID |                                         |          |         |      |          |       |     |     |      | VEP        |      |                   |
| 202 III RD11 PR15+100                 | 19,23 V | ID      | VEP   |      |          | VID |                                         | VEP      |         |      |          | VEP   |     |     |      |            | VEP  |                   |
| 203 🗒 RD11 PR14+900                   | 19,23 V | ID      | VEP   |      |          | VID |                                         |          | VEP     |      |          | VEP   |     |     |      |            | VEP  |                   |
| 204 III RD11 PR13+500                 | 19,23 V | ID      | VEP   |      |          | VID |                                         |          |         |      | VEP      | VEP   |     |     |      |            | VEP  |                   |
| 205 🛄 RD11 PR12+850                   | 19,23 V | ID      | VEP   |      |          | VID | 1                                       | VEP      |         |      |          | VEP   |     |     | 1    |            | VEP  |                   |
| 206 🛄 RD11 PR11+600                   | 19,23 V | ID      | VEP   |      |          | VID |                                         | VEP      |         |      |          | VEP   | VEP |     |      |            | VEP  |                   |
| 207 🛄 RD11 PR11+450                   | 19,23 V | ID      | VEP   |      | 10       | VID | S                                       | VEP      |         |      | 6        | VEP   |     | -   | (j)  |            | VEP  |                   |
| 208 III RD11 PR08+071                 | 19,23 V | ID      | VEP   |      | 100      | VID | 13 - 14 - 14 - 14 - 14 - 14 - 14 - 14 - |          |         |      | VEP      | VEP   |     |     |      |            | VEP  |                   |
| 209 🔳 RD5 PR15+527                    | 19,23 V | ID      | VEP   |      |          | VID |                                         | VEP      |         |      | VEP      |       |     |     |      |            | VEP  |                   |
| 210 III RD5 PR15+526                  | 19,23 V | ID      | VEP   |      |          | VID |                                         | VEP      |         |      | VEP      |       |     |     |      |            | VEP  |                   |
| 211 II RD5 PR15+525                   | 19,23 V | ID      | VEP   |      |          | VID |                                         | VEP      |         |      | VEP      |       |     |     |      |            | VEP  |                   |
| 212 🗒 RD5 PR11+220                    | 19,23 V | ID      | VEP   |      |          | VID |                                         | 11       | VEP     |      | VEP      |       |     |     |      |            | VEP  |                   |
| 213 🗒 RD5 PR 10+760                   | 19,23 V | ID      | VEP   |      |          | VID |                                         | VEP      |         |      | VEP      |       |     |     | 1    |            | VEP  |                   |
| 214 🗒 RD5 PR 10+000                   | 19,23 V | ID      | VEP [ |      |          | VID |                                         | VEP      |         |      | VEP      |       |     |     |      |            | VEP  |                   |
| 215 🛄 RD5 PR09+245                    | 19,23 V | ID      | VEP   |      |          | VID |                                         | VEP      |         | -    | VEP      |       |     |     |      |            | VEP  |                   |
| 216 III RD5 PR09+125                  | 19,23 V | ID      | VEP   |      |          | VID |                                         | VEP      | Ent     |      | VEP      |       |     |     | 1    |            | VEP  |                   |
| 217 BD5 PR08+360                      | 19,23 V | ID      | VEP   |      |          | VID |                                         | VEP      | Ent     |      | VEP      |       |     |     | ~    |            | VEP  |                   |
| 218 III RD5 PR06+950                  | 19,23 V | ID      | VEP   |      |          | VID |                                         | VEP      |         |      | VEP      |       | Ent |     |      |            | VEP  |                   |
| 219 🗒 RD2 PR31+890                    | 10,00 V | ID      | VEP   |      |          | VID |                                         |          |         | VEP  |          |       | VEP |     |      |            |      |                   |
| 220 III RD2 PR31+870                  | 10,00 V | ID      | VEP   |      |          | VID |                                         |          |         | VEP  |          |       | VEP |     |      |            |      |                   |
| 221 🛄 RD2 PR31+830                    | 10,00 V | ID      | VEP   |      |          | VID |                                         |          |         | VEP  |          |       | VEP |     |      |            |      |                   |
| 222 III RD2 PR31+810                  | 10,00 V | ID      | VEP   |      | 15       | VID |                                         | 1 2      |         | VEP  |          |       | VEP |     | 2    |            |      |                   |
| 223 🛄 RD2 PR30+850                    | 10,00 V | ID      | VEP   |      |          | VID |                                         |          |         | VEP  |          |       | VEP |     |      |            |      |                   |
| 224 🛄 RD2 PR28+420                    | 10,00 V | ID      | VEP   |      |          | VID | 9                                       | - 2 - 9  |         |      | 14       | 9     | VEP |     |      |            |      |                   |
| 225 III RD2 PR23+105                  | 10,00 V | ID      | VEP   |      |          | VID |                                         |          |         |      |          |       | VEP |     |      |            |      |                   |
| 226 III RD2 PR04+880                  | 17,24 V | ID      | VEP   |      |          | VID |                                         |          |         |      |          | VEP   |     |     |      | VEP        |      |                   |
| 227 III RD2 PR01+354                  | 19,23 V | ID      | VEP   |      |          | VID |                                         |          |         |      |          | VEP   |     |     |      |            | VEP  |                   |
| 228 🔠 RD2 PR01+200                    | 19,23 V | ID      | VEP   |      |          | VID |                                         |          |         |      |          | VEP   |     |     |      |            | VEP  |                   |
| 229 III RD2 PR01+174                  | 19,23 V | ID      | VEP   |      |          | VID |                                         |          |         |      | 1        | VEP   |     |     |      |            | VEP  |                   |
| 230 BRD62E2 PR04+380                  | 19,23   | VID     | 1     | VEP  |          |     | VID                                     | 1        |         | VEP  | VID      | 8     |     | VEP | 8    |            | VEP  |                   |
| - 231 BRD986 PR55+390                 | 17,24   | VEP     | 1     | VID  |          |     | VEP                                     |          |         | VEP  | VEP      |       | 1 3 | Vis | VID  | VEP        |      | $\overline{\sim}$ |
| Lana Millionera porta (con /l) de Mar | 17.04   | l luces |       | 1000 | 221 C 23 |     | a servers.                              | 1        |         |      | A series | Comm. | 1 × |     | 1000 | A armentil | 1.00 |                   |

- Lancer la commande {Répartir visites proposées} du menu {Adm. Surv.} :

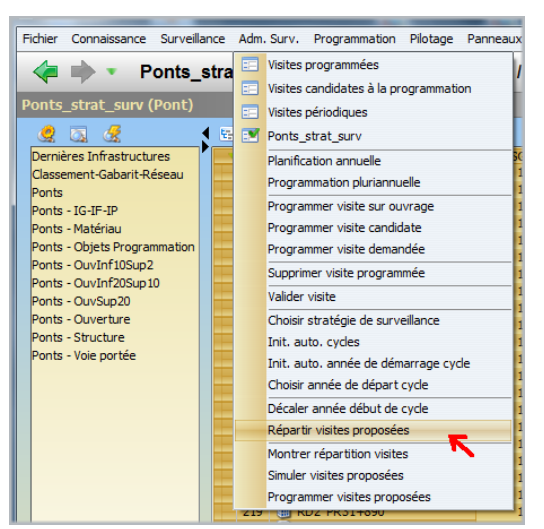

– Et mettre « 2 » en nombre d'années sur lesquelles répartir :

| I RD1 | .1 PK11+450       | 19,23 VID                 |                               |                                |                 |
|-------|-------------------|---------------------------|-------------------------------|--------------------------------|-----------------|
|       | 1 00/091071       |                           |                               |                                |                 |
|       | Sur combien d'ann | nées voulez-vous répartir | les cycles sélectionnées? (La | priorité utilisée sera l'ordre | e d'affichage.) |
|       | 2 5 (1)           |                           |                               |                                | VE              |
| RI    | (1)               |                           | OK Annuler                    |                                |                 |
| RD5   | PR08+360          | 19,23 VID                 |                               |                                | VEP Ent VE      |
| RD2   | PR31+890          | 10,00 VID                 |                               |                                |                 |

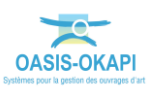

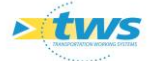

Attendre la fin du traitement :

| Ponts - OuvInf10Sup2 (NIVEAU 1) [385] | ISG      |          | Séquence visite: | s proposées   |       | Séquence visites réalisée | s               |  |  |
|---------------------------------------|----------|----------|------------------|---------------|-------|---------------------------|-----------------|--|--|
| 100 III RD612 PR110+160               | 17,24 VI | D        | VEP              | VID           |       | VEP                       | VEP 🔼           |  |  |
| 101 III RD612 PR109+860               | 17,24 VI | D        | VEP              | VID           |       | VEP                       | VEP             |  |  |
| 102 III RD612 PR109+695               | 17,24 VI | D        | VEP              | VID           |       | VEP                       | VEP             |  |  |
| 103 🛄 RD612 PR108+880                 | 17,24 VI | D        | VEP              | VID           |       | VEP                       | VEP             |  |  |
| 104 🛄 RD612 PR108+635                 | 17,24 VI | D        | VEP              | VID           |       | VEP                       | VEP             |  |  |
| 105 🔠 RD612 PR108+350                 | 17,24 VI | D        | VEP              | VID           |       | VEP                       | VEP             |  |  |
| 106 🛄 RD612 PR108+200                 | 17,24 VI | D        | VEP              | VID           |       | VEP                       | VEP             |  |  |
| 107 🗒 RD612 PR107+750                 | 17,24 VI | D        | VEP              | VID           |       | VEP                       | VEP             |  |  |
| 108 🔠 RD612 PR107+580                 | 17,24 VI | D        | VEP              | VID           |       | VEP                       | VEP             |  |  |
| 109 🛄 RD612 PR107+267                 | 17,24 VI | D        | VEP              | VID           |       | VEP                       | VEP             |  |  |
| 110 BRD612 PR107+80                   | 17,24 VI | D        | VEP              | VID           |       | VEP                       | VEP             |  |  |
| 111 III RD612 PR106+880               | 17,24 VI | D        | VEP              | VID           |       | VEP                       | VEP             |  |  |
| 112 III RD612 PR106+200               | 17,24 VI | D        | VEP              | VID           |       | VEP                       | VEP             |  |  |
| 113 🗒 RD612 PR106+50                  | 17,24 VI | D        | VEP              | VID           |       | VEP                       | VEP             |  |  |
| 114 🛄 RD612 PR104+680                 | 17,24 VI | D        | VEP              | VID           |       | VEP                       | VEP             |  |  |
| 115 III RD612 PR104+131               | 17,24 VI | D        | VEP              | VID           |       | VEP                       | VEP             |  |  |
| 116 III RD612 PR104+20                | 17,24    | VID      | VE               | P 🗌 🗌 🚺 V     | VID   | VEP                       | VEP             |  |  |
| 117 III RD612 PR74+875                | 17,24    | VID      |                  |               | VID   | VEP VEP                   | VEP             |  |  |
| 118 III RD612 PR74+508                | 17,24    | VID      | VE               | P             | VID D | VEP                       | VEP             |  |  |
| 119 🛄 RD612 PR61+775                  | 19,23    | VID      | VE               | P             | VID   | VEP VE                    | P VEP VEP       |  |  |
| 120 III RD612 PR58+675                | 17,24    | VID      | VE               | P V           | VID   | VEP Ent                   | VEP             |  |  |
| 121 III RD612 PR58+508 / de Montplais | 17,24    | VID      | VE               | P             | VID   | VEP                       | VEP             |  |  |
| 122 III RD612 PR57+307                | 17,24    | VID      | VE               | P             |       | VEP                       | VEP             |  |  |
| 123 III RD612 PR56+839                | 19,23    | VID      | VE               | P             | VID   | VEP                       | VEP             |  |  |
| 124 🛄 RD612 PR54+530 / sur la Mayre   | 17,24    | VID      | VE               | P             | VID   | VEP                       | VEP             |  |  |
| 125 🛄 RD612 PR53+500 / sur le chemir  | 19,23    | VID      | VE               |               | VID   | VEP                       | VEP             |  |  |
| 126 III RD612 PR45+332 / de Maraval   | 19,23    | VID      | VE               | P             |       | VEP                       | VEP             |  |  |
| 127 🛄 RD612 PR10+600                  | 19,23    | VID      | VE               | P             | VID   | VEP                       | VEP             |  |  |
| 128 BRD612 PR09+400                   | 19,23    | VID      | VE               | PV            | VID   | VEP                       | VEP             |  |  |
| 129 RD612 PR07+404 / de la Madele     | 19,23    | VID      | VE               | P             | VID   | VEP                       | VEP             |  |  |
| 130 BRD612 PR2+560                    | 17,24    | VID      | VE               | P             |       | VEP                       | VEP             |  |  |
| 131 III RD612 PR1+880                 | 17,24    | VID      | VE               | P             |       | VEP                       | VEP             |  |  |
| 132 III RD612A PR06+264 / sur Laval   | 19,23    | VID      | VE               | P             |       | VEP                       | VEP 🟹           |  |  |
| 133 500 000134 0000 100               | 10.00    | These 11 | and the later    | - 1 11 11 110 |       | 11 11 11 11               | 11 11 Toes 1991 |  |  |

Répartition sur 2 ans d'un groupe d'ouvrages

## 7. Programmation des visites

### 7.1 Programmation court-terme des visites

La programmation court-terme des visites consiste en une procédure qui crée automatiquement les visites de la première année du cycle de surveillance au statut « programmé ».

| Visites candidates à la programmatio                                                                                                    | n   | -                 |            |                   | _              |            |                          | _                 | _   | _   | _                 | _                 |                   |                          |                          |                   |     | _                             |             |
|----------------------------------------------------------------------------------------------------|-----|-------------------|------------|-------------------|----------------|------------|--------------------------|-------------------|-----|-----|-------------------|-------------------|-------------------|--------------------------|--------------------------|-------------------|-----|-------------------------------|-------------|
| Planification annuelle Ponts - OurSup20 (NIV Programmation pluriannuelle 1 I RD2 PR23+070 / s                                                                                                    |     | Séque             | nce visi   | tes réa           | alisées<br>VEP |            |                          | VAI               |     |     |                   |                   | Séqu<br>VEP       | ience '                  | visites                  | propos            | ées |                               | -           |
| 2 R0909A PR04+30 Programmer visite sur ouvrage<br>3 R0986 PR1+732 / Programmer visite candidate                                                                                                    |     |                   | VEP        | VID<br>VEP        | VID            |            |                          | VAI<br>VAI        |     |     |                   |                   | VEP<br>VEP        |                          | VAI<br>VAI               | VID               |     |                               |             |
| 5     IRD62E1 PR02+902       6     IRD132 PR5+300 /                                                                                                    |     |                   | VAI<br>VAI |                   | VID            | VEP        | VID<br>VID               | VAI<br>VAI<br>VAI | VEP |     |                   |                   | VEP<br>VEP<br>VEP |                          | VAI<br>VAI<br>VAI        | VID<br>VID<br>VID |     |                               |             |
| 7         Image: RD185 PR134400         Valider visite           8         RD62 PR0+208 / second second seco |     | VAI<br>VAI<br>VAI | Ent        |                   | VID            | VEP<br>VEP | VAI<br>VAI<br>VAI<br>VAI | VEP               | VEP |     |                   | VEP<br>VEP<br>VEP |                   | VAI<br>VAI<br>VAI<br>VAI | VID<br>VID<br>VID<br>VID |                   |     | VE<br>VE<br>VE                | P<br>P<br>P |
| 11         RD62E2 PR05+65(         Choisir année de départ cyde           12         RD610 PR16+553         Init. auto. année de démarrage cyde           13         RD908 PR11+240         Montrer répartition visites                                                                                                    | e   | VAI               | VEP        | Ent               | VID<br>VEP     | VEP        | VAI<br>VAI<br>VAI        | VEP               | VEP |     |                   | VEP<br>VEP<br>VEP |                   | VAI<br>VAI<br>VAI        | VID<br>VID<br>VID        |                   |     | VE<br>VE<br>VE                | P<br>P<br>P |
| 14         RD64 PR04+447 /           15         RD613 PR57+056         Décaler année début de cycle           16         RD2 PR06+020 / d         Répartir visites proposées                                                                                                    |     | VID               | VEP        | VEP<br>VAI        | VAI            | VAI        | VID                      |                   | VEP | VEP | VEP               | VAI<br>VID        | VAI               | VID                      |                          | VEP               | VEP | VEP VA<br>VAI VII             | I<br>D      |
| 17         III RD612 PR96+640         Programmer visites proposées           18         III RD613 PR34+717         Programmer visites proposées           19         III RD11 PR10+810 / de Trézilles         III                                                                                                    | VEP |                   | VEP        | VAI<br>VAI<br>VAI | VID            |            |                          | VEP               | VEP |     | VAI<br>VAI<br>VAI | VID<br>VID<br>VID |                   |                          |                          | VEP<br>VEP        |     | VAI VII<br>VAI VII<br>VAI VII | D<br>D      |
| 20 RD11 PR21+580 / sur le Canal du Midi<br>21 RD609 PR41+150<br>22 RD64 PR00+580 / de Villeneuve/canal du Midi                                                                                                    | Ent |                   | VEP        | VAI<br>VAI<br>VID | VID<br>VID     |            |                          | VEP               | VEP | VAL | VAI<br>VAI<br>VID | VID<br>VID        |                   |                          | VEP                      | VEP<br>VEP        | VAI | VAI VII<br>VAI VII            | D           |
| 23 III RD62E3 PR0+145<br>24 III RD62E2 PR01+300                                                                                                    | VAI | VEP               | VAI        |                   | VID            | VEP        | VID                      |                   | VEP | VAI | VID               |                   |                   |                          | VEP                      |                   | VAI | VID                           |             |

- Lancer la commande {Programmer visites proposer} du menu **{Adm. Surv.}** :

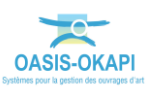

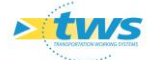

Attendre la fin du traitement :

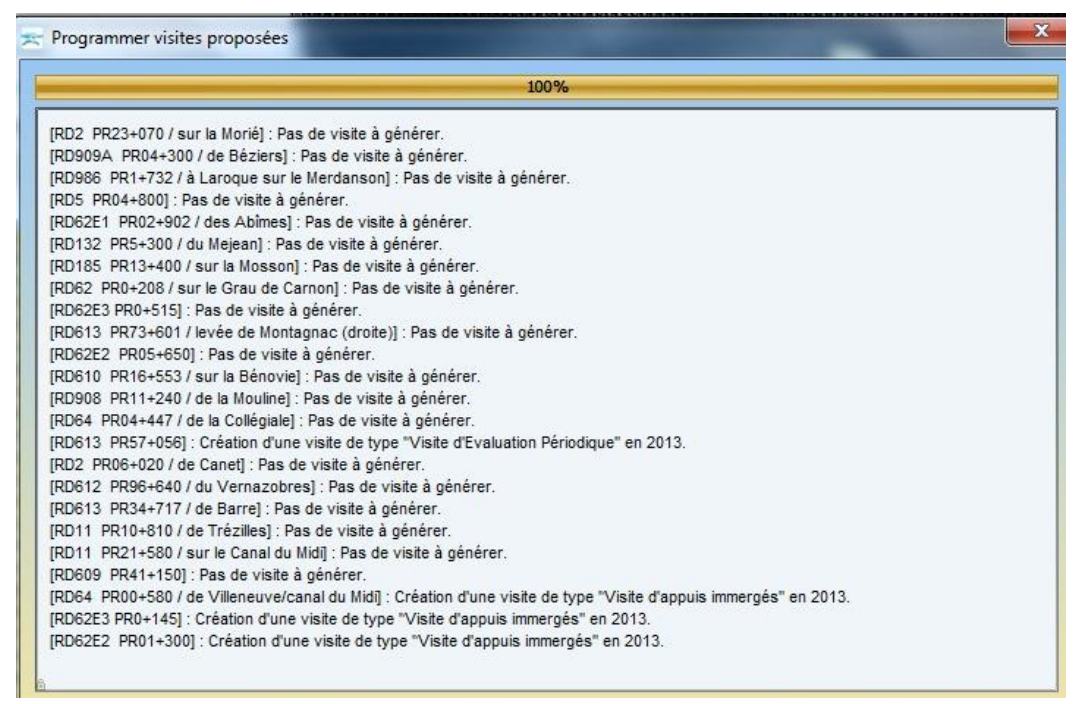

Compte-rendu de la programmation des visites dans la base de données

## 7.2 Simulation long-terme de la programmation pluriannuelle

La simulation long-terme de la programmation pluriannuelle associée consiste en une procédure qui crée fictivement les visites à réaliser sur plusieurs années à seule fin d'extraire les résultats dans ©Excel.

- Charger, par exemple, les ponts ont l'ouverture est supérieure à 20m,
- En choisissant les ouvrages de niveau 1 nécessitant des VPAI :

| chier Connaissance Surveilla | ce Adm. Surv. F | Programmation Pilotage Panneaux Admi      | nistration Filtres 🔦 Para | métrer ?            |
|------------------------------|-----------------|-------------------------------------------|---------------------------|---------------------|
| < 🔶 🔹 Ponts (F               | ont)            |                                           |                           |                     |
| onts (Pont)                  |                 |                                           |                           |                     |
| 2 3 2 .                      | 😫 III 🔽 *       | 1 B)                                      |                           |                     |
| Dernières Infrastructures    | Ponts -         | OuvSup20 (NIVEAU 1) (true) [24]           | Stratégie surveillance    | Cycle surv. libellé |
| Ponts                        | - 1 🛄 RD2       | 2 PR06+020 / de Canet                     | Reference                 | VEP3 - VAI5 - VID6  |
| Ponts - IG-IF-IP             | — 2 🛄 RD2       | PR23+070 / sur la Morié                   | Reference                 | VEP3 - VAI5 - VID6  |
| Ponts - Matériau             | — 3 🛄 RDS       | 6 PR04+800                                | Reference                 | VEP3 - VAI5 - VID6  |
| Ponts - Objets Programmation | - 4 进 RD1       | 11 PR 10+810 / de Trézilles               | Reference                 | VEP3 - VAI5 - VID6  |
| Ponte - OuvInf10Sun7         | — 5 🛄 RD1       | 11 PR21+580 / sur le Canal du Midi        | Reference                 | VEP3 - VAI5 - VID6  |
| Conta OurvInf20Sup10         | — 6 🛄 RD6       | 2E1 PR02+902 / des Abîmes                 | Reference                 | VEP3 - VAI5 - VID6  |
| Conts - Ouvern2030p10        | — 7 🔠 RD6       | 2E2 PR01+300                              | Reference                 | VEP3 - VAI5 - VID6  |
| Ponts - Ouvsup20             | - 8 🛄 RD6       | 2E2 PR05+650                              | Reference                 | VEP3 - VAI5 - VID6  |
| Ponts - Ouverture            | - 9 🔠 RD6       | 2E3 PR0+145                               | Reference                 | VEP3 - VAI5 - VID6  |
| onts - Structure             | - 10 🛄 RD6      | 2E3 PR0+515                               | Reference                 | VEP3 - VAI5 - VID6  |
| Ponts - Voie portée          | — 11 🔠 RD6      | 2 PR0+208 / sur le Grau de Carnon         | Reference                 | VEP3 - VAI5 - VID6  |
|                              | — 12 🔠 RD6      | 4 PR00+580 / de Villeneuve/canal du Midi  | Reference                 | VEP3 - VAI5 - VID6  |
|                              | — 13 🛄 RD6      | 4 PR04+447 / de la Collégiale             | Reference                 | VEP3 - VAI5 - VID6  |
|                              | — 14 🔠 RD1      | 132 PR5+300 / du Mejean                   | Reference                 | VEP3 - VAI5 - VID6  |
|                              | — 15 🔳 RD1      | 185 PR13+400 / sur la Mosson              | Reference                 | VEP3 - VAI5 - VID6  |
|                              | — 16 🔠 RD6      | 09 PR41+150                               | Reference                 | VEP3 - VAI5 - VID6  |
|                              | - 17 🛄 RD6      | 10 PR 16+553 / sur la Bénovie             | Reference                 | VEP3 - VAI5 - VID6  |
|                              | — 18 🛄 RD6      | 12 PR96+640 / du Vernazobres              | Reference                 | VEP3 - VAI5 - VID6  |
|                              | — 19 🔠 RD6      | i13 PR34+717 / de Barre                   | Reference                 | VEP3 - VAI5 - VID6  |
|                              | - 20 🛄 RD6      | 13 PR57+056                               | Reference                 | VEP3 - VAI5 - VID6  |
|                              | - 21 🔠 RD6      | 13 PR73+601 / levée de Montagnac (droite) | Reference                 | VEP3 - VAI5 - VID6  |
|                              | - 22 🔠 RD9      | 08 PR11+240 / de la Mouline               | Reference                 | VEP3 - VAI5 - VID6  |
|                              | - 23 🔳 RD9      | 09A PR04+300 / de Béziers                 | Reference                 | VEP3 - VAI5 - VID6  |
|                              | 24 III RD9      | 86 PR1+732 / à Laroque sur le Merdanson   | Reference                 | VEP3 - VAI5 - VID6  |

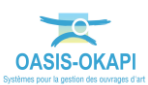

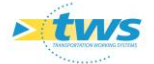

- Sélectionner les 24 Ponts (OuvSup20 Niveau-1 Soumis à VPAI),
- Et lancer la commande {Simuler visites proposées} du menu {Adm. Surv.} :

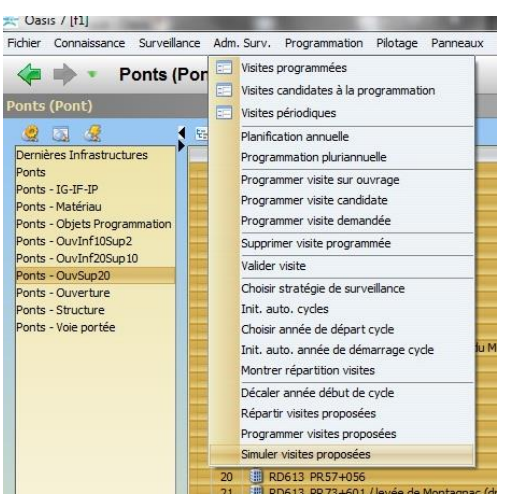

- sur une période de 10 ans :

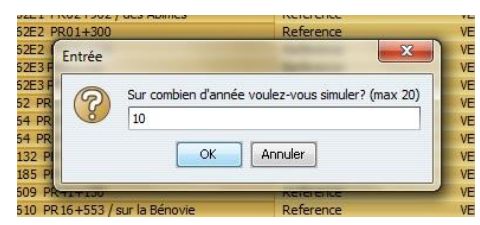

Suivre la création des visites proposées :

| 20% - RD62E1 PR02+902 / des Abîmes                                                                                                    |
|----------------------------------------------------------------------------------------------------|
| 2014 YOUL 1 YICE YOUL 1 YICE YOU YUSH dimersion<br>2016 YOUL 1 YICE YOUL 1 YICE YOU YUSH dimersion<br>2016 YOU / de Canet) : Création d'une visite de type "Visite d'Inspection Détaillée" en 2015.<br>2064 YOU / de Canet) : Création d'une visite de type "Visite d'Evaluation Périodique" en 2019.<br>2064 YOU / de Canet) : Création d'une visite de type "Visite d'Evaluation Périodique" en 2019.<br>2074 Your la Moriéj : Création d'une visite de type "Visite d'Evaluation Périodique" en 2016.<br>2234 YOU / sur la Moriéj : Création d'une visite de type "Visite d'appuis immergés" en 2018.<br>2234 YOU / sur la Moriéj : Création d'une visite de type "Visite d'appuis immergés" en 2018.<br>2234 YOU / sur la Moriéj : Création d'une visite de type "Visite d'appuis immergés" en 2018.<br>2234 YOU / sur la Moriéj : Création d'une visite de type "Visite d'appuis immergés" en 2018.<br>2234 YOU / sur la Moriéj : Création d'une visite de type "Visite d'appuis immergés" en 2018.<br>2244 YOU / sur la Moriéj : Création d'une visite de type "Visite d'Inspection Détaillée" en 2019.<br>2044 8001 : Création d'une visite de type "Visite d'Inspection Détaillée" en 2019.<br>2014 YOU / Sur la Trézilles ]: Création d'une visite de type "Visite d'appuis immergés" en 2014.<br>2014 Piro-810 / de Trézilles ]: Création d'une visite de type "Visite d'appuis immergés" en 2019.<br>2014 Piro-810 / de Trézilles ]: Création d'une visite de type "Visite d'appuis immergés" en 2019.<br>2014 Piro-810 / de Trézilles ]: Création d'une visite de type "Visite d'appuis immergés" en 2019.<br>2014 Piro-810 / de Trézilles ]: Création d'une visite de type "Visite d'appuis immergés" en 2014.<br>2014 Piro-810 / de Trézilles ]: Création d'une visite de type "Visite d'appuis immergés" en 2014.<br>2014 Piro-810 / de Trézilles ]: Création d'une visite de type "Visite d'appuis immergés" en 2014.<br>2014 Piro-810 / sur le Canal du Midij : Création d'une visite de type "Visite d'appuis immergés" en 2014.<br>2015 Piro-1450 / sur le Canal du Midij : Création d'une visite de type "Visite d'appuis immergés" en 2014.<br>2014 P |

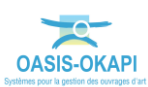

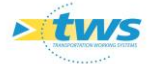

Lorsque le traitement est terminé, lancer la commande {Programmation pluriannuelle} du menu {Adm. Surv.} :

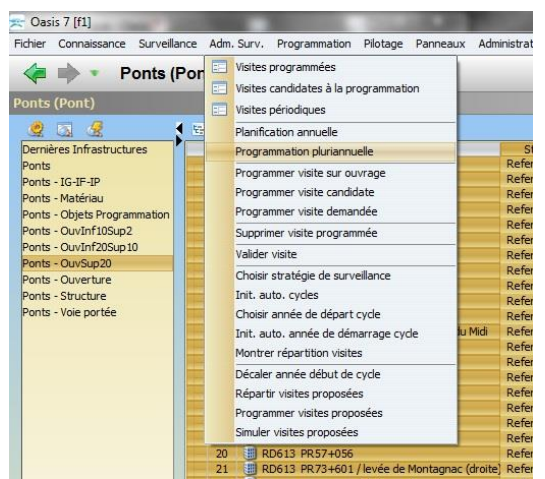

- Pour consulter la programmation pluriannuelle proposée :

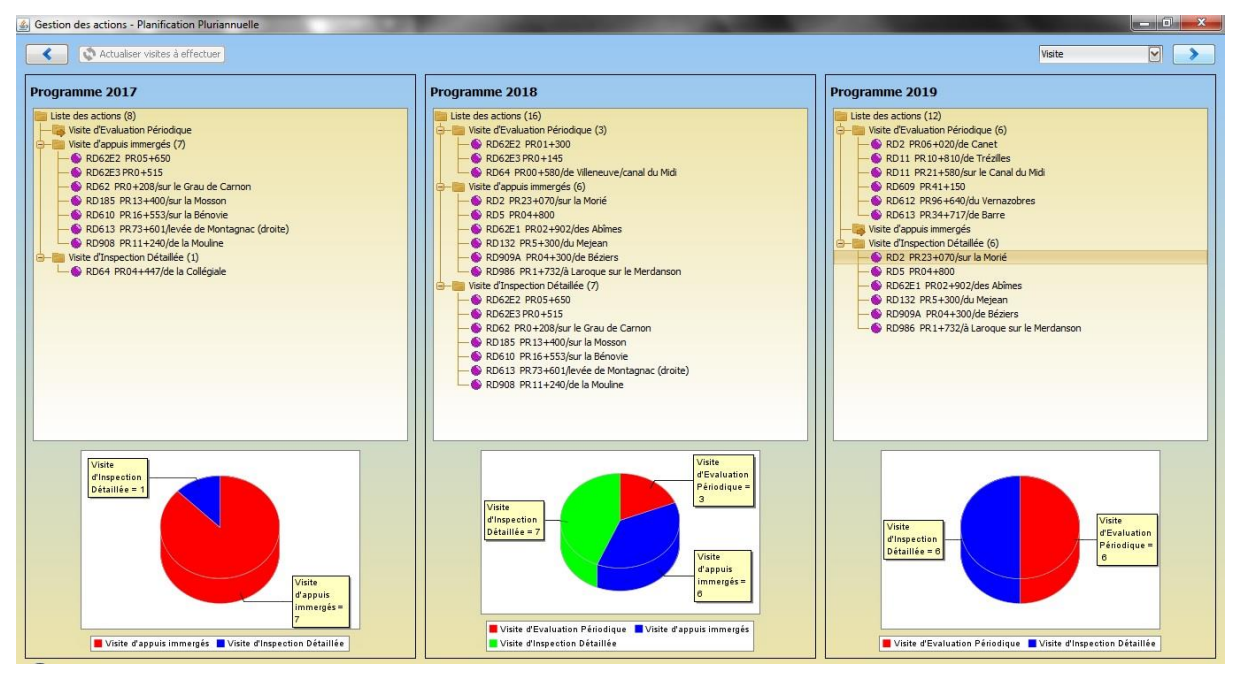

- Lancer la commande {Bilans / Visites planifiées} du menu {Surveillance} :

| ≍ Oasis 7 [f1]                                                         | LOCATE OF T                                                           | And Address of the owner of the owner of the owner of the owner of the owner owner owner owner owner owner owne                                   |
|------------------------------------------------------------------------|-----------------------------------------------------------------------|----------------------------------------------------------------------------------------------------|
| Fichier Connaissance Surv                                              | eillance Adm. Surv.                                                   | Programmation Pilotage Panneaux Admir                                                                                                    |
| P                                                                      | Visites validées<br>Visites planifiées                                | R06+020 / de Canet                                                                                                    |
| Ponts (Pont) Tablea                                                    | Visites en cours                                                      |                                                                                                    |
| Dernières Infrastructu Ponts Ponts - IG-IF-IP Ponts - Matériau         | Visiter ouvrage<br>Réaliser visite<br>Valider visite<br>Copier visite | OuvSup20 (NIVEAU 1) (true) [24]           2 PR06+020 / de Canet           11 PR 10+810 / de Tréziles           11 PR21+580 / sur le Canal du Midi |
| Ponts - Objets Progra<br>Ponts - OuvInf10Sup2<br>Ponts - OuvInf20Sup10 | Bilans ><br>Editions >                                                | Visites planifiées<br>12 PR96+640 / du Vernazobres<br>13 PR34+717 / de Barre<br>2613 PR34+716 /                                                   |

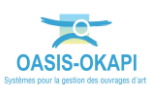

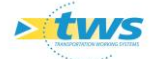

- Pour éditer le bilan des visites planifiées transientes :

## Visites planifiées [100]

#### lundi 10 décembre 2012

Ponts - OuvSup20 (NIVEAU 1) (true) [24]

| annee -> Visite                             | Infrastructure                              | Ouverture | Structure      | Nombre appuls<br>Immergés |
|---------------------------------------------|---------------------------------------------|-----------|----------------|---------------------------|
| Année : 2013                                |                                             |           |                | 7                         |
| Visite d'appuis immergés / 10/12/2013       | RD62E2 PR01+300                             | 40.0      | Pont dalle     | 2                         |
| Visite d'appuls immergés / 10/12/2013       | RD62E3 PR0+145                              | 34.6      | Bow-string     | 0                         |
| Visite d'appuls immergés / 10/12/2013       | RD64 PR00+580 / de Villeneuve/canal du Midi | 27.7      | Pont à poutres | 0                         |
| Visite d'Evaluation Périodique / 10/12/2013 | RD613 PR57+056                              | 410.0     | Voüte          | 5                         |
| Année : 2014                                |                                             |           |                | 21                        |
| Visite d'appuls immergés / 10/12/2014       | RD2 PR06+020 / de Canet                     | 109.8     | Pontsuspendu   | 2                         |
| Visite d'appuls immergés / 10/12/2014       | RD11 PR10+810 / de Trézilles                | 24.76     | Pont dalle     | 2                         |
| Visite d'appuis immergés / 10/12/2014       | RD11 PR21+580 / sur le Canal du Midi        | 28.6      | Pont à poutres | 2                         |
| Visite d'Inspection Détaillée / 10/12/2014  | RD62E2 PR01+300                             | 40.0      | Pont dalle     | 2                         |
| Visite d'Inspection Détaillée / 10/12/2014  | RD62E3 PR0+145                              | 34.6      | Bow-string     | 0                         |
| Visite d'Inspection Détaillée / 10/12/2014  | RD64 PR00+580 / de Villeneuve/canal du Midi | 27.7      | Pont à poutres | 0                         |
| Visite d'Evaluation Périodique / 10/12/2014 | RD64 PR04+447 / de la Collégiale            | 100.0     | Pont à poutres | 0                         |
| Visite d'appuls immergés / 10/12/2014       | RD609 PR41+150                              | 85.0      | Voûte          | 6                         |
| Visite d'appuls immergés / 10/12/2014       | RD612 PR96+640 / du Vernazobres             | 23.0      | Voûte          | 3                         |
| Visite d'appuls immergés / 10/12/2014       | RD613 PR34+717 / de Barre                   | 33.8      | Voûte          | 4                         |
| Année : 2015                                |                                             |           |                | 62                        |
| Visite d'Inspection Détaillée / 10/12/2015  | RD2 PR06+020 / de Canet                     | 109.8     | Pont suspendu  | 2                         |
| Visite d'Inspection Detaillée / 10/12/2015  | RD11 PR10+810/de Trezilles                  | 24.76     | Pont dalle     | 2                         |
| Visite d'Inspection Détaillée / 10/12/2015  | RD11 PR21+580 / sur le Canal du Midi        | 28.6      | Pont à poutres | 2                         |
| Visite d'Evaluation Périodique / 10/12/2015 | RD62E2 PR05+650                             | 137.77    | Pont à poutres | 2                         |
| Visite d'Evaluation Périodique / 10/12/2015 | RD62E3 PR0+515                              | 26.0      | Pont dalle     | 4                         |
| Visite d'Evaluation Periodique / 10/12/2015 | RD62 PR0+208 / sur le Grau de Carnon        | 37.5      | Pont dalle     | 4                         |

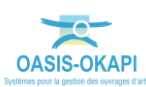